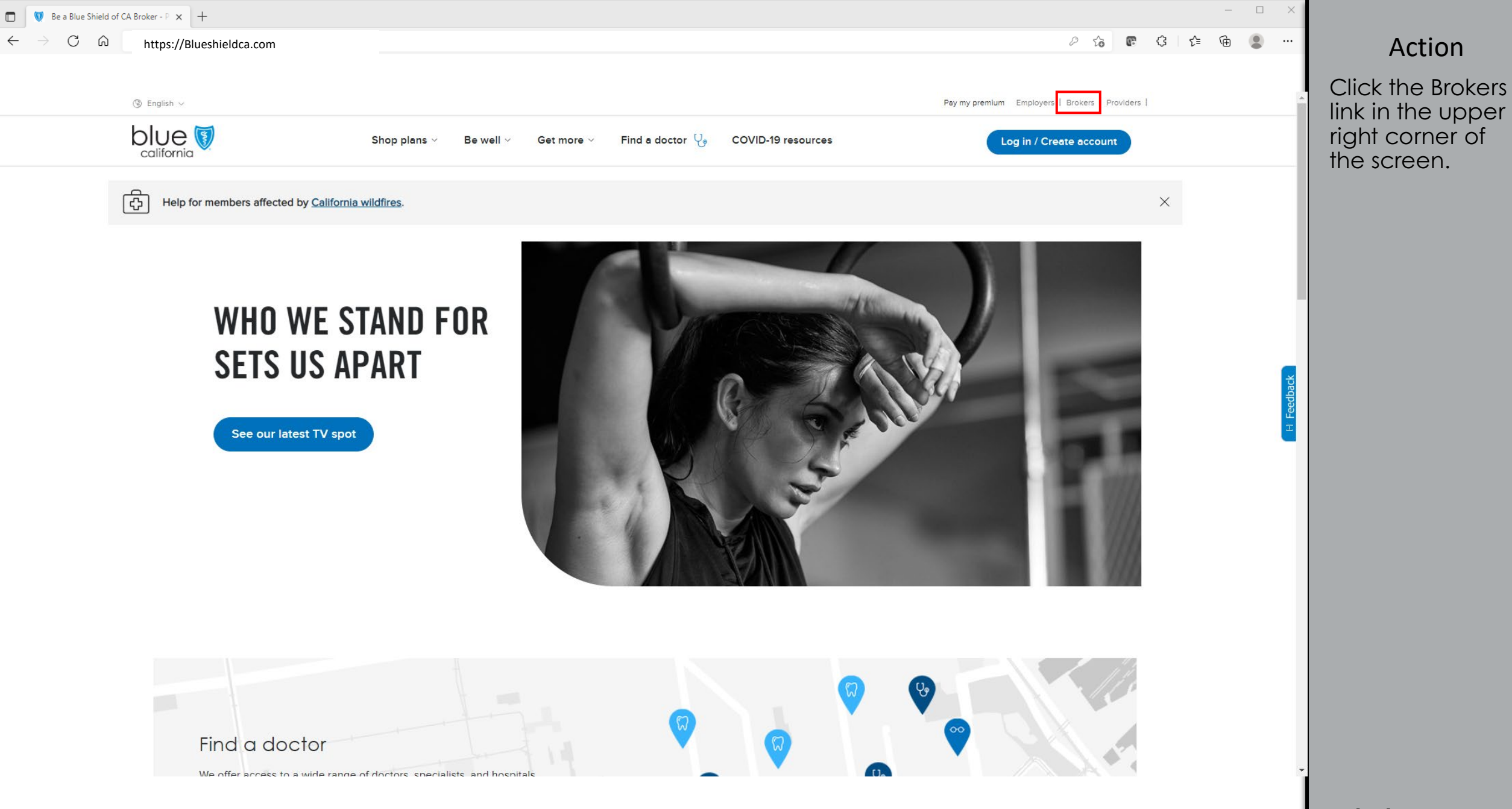

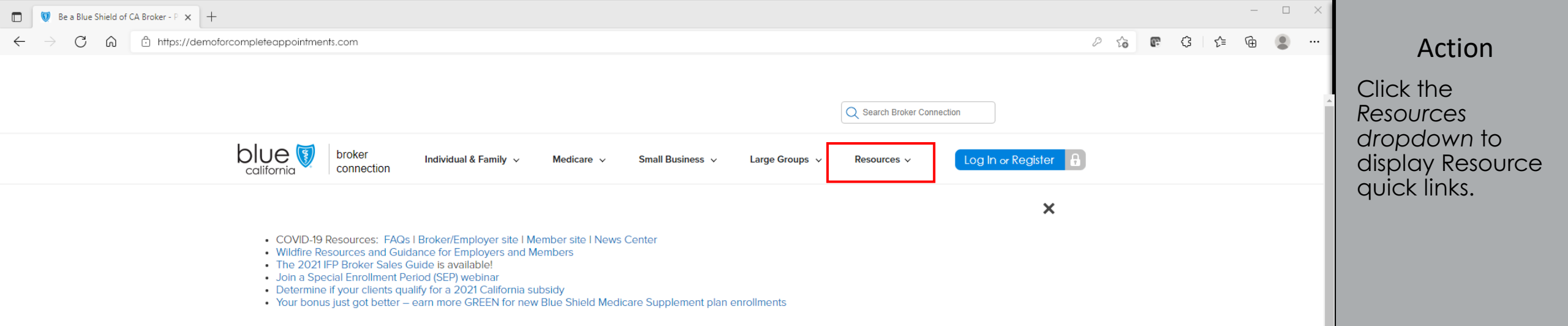

## Important Announcements

## Renewal Center for 1-100

Your single source for renewals, quote, and maintenance.

We have streamlined the renewal process by including all the resources you need in one place, with the added benefit of being paperless.

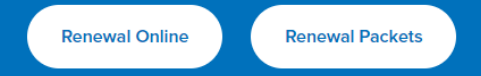

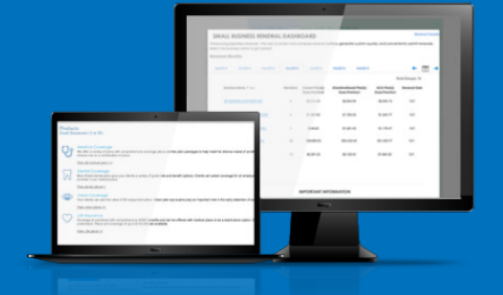

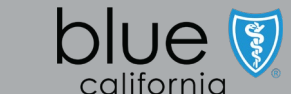

| 🔲 👿 Be a Blue Shield of CA Broker - P 🗙 🚽                    | +                                                                                                    |                                                        | -                               |       |                                                                   |
|--------------------------------------------------------------|----------------------------------------------------------------------------------------------------|--------------------------------------------------------|---------------------------------|-------|-------------------------------------------------------------------|
| $\leftarrow$ $\rightarrow$ $C$ $\textcircled{a}$ https://dem | noforcompleteappointments.com                                                                                   |                                                        | 2 🔓 📭 🕄 🎼 庙                     | •     | Action                                                            |
|                                                              |                                                                                                    | Q Search Broke                                         | er Connection                   | *     | From the Public<br>Links section on<br>the right, click <b>Be</b> |
|                                                              | broker Individual & Family ~                                                                                    | Medicare • Small Business • Large Groups • Resources • | Log In or Register              | - 17  | a Blue Shield of                                                  |
| RESOURCES                                                    | Log In for Access                                                                                               |                                                        | Public Links                    |       | CA Broker                                                         |
|                                                              | Broker Compensation >                                                                                           | Rewards & Commissions >                                | Quick Links for Brokers         | - 11  |                                                                   |
|                                                              | Advertising & Marketing Resources >                                                                             | Manage Email Subscriptions                             | Learn About Our Tools >         | - 11  |                                                                   |
|                                                              | Order Materials >                                                                                               | Personalize Your Website >                             | Find a Doctor >                 | - 11  |                                                                   |
|                                                              | Update Your Profile >                                                                                           | Email Producer Services                                | Pharmacy >                      | - 11  |                                                                   |
|                                                              | Direct Deposit >                                                                                                | Broker Communications >                                | Health & Wellness >             |       |                                                                   |
|                                                              |                                                                                                    |                                                        | Contact LIS - >                 | ack   |                                                                   |
|                                                              |                                                                                                    |                                                        | Be a Blue Shield of CA Broker > | Feedt |                                                                   |
|                                                              | Renew<br>Your single source for renewals, quote, and mainte<br>We have streamlined the renewal process by inclu | al Center for 1-100                                    |                                 |       |                                                                   |
| 4                                                            | need in one place, with the added benefit of bein Renewal Online Renewal Packets                                | g paperless.                                           |                                 |       |                                                                   |
|                                                              |                                                                                                    |                                                        |                                 |       |                                                                   |

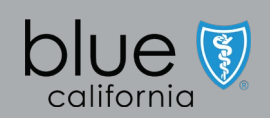

| Be a Blue Shield of CA Broker - P × +                                                       |                                                                                                    | - 🗆 X                                 |                                                                |
|---------------------------------------------------------------------------------------------|----------------------------------------------------------------------------------------------------|---------------------------------------|----------------------------------------------------------------|
| $\leftarrow$ $\rightarrow$ C $\textcircled{a}$ $\textcircled{b}$ https://demoforcompleteapp | pointments.com                                                                                                    | 2 ta 🖻 C ta 🕼 🔍 …                     | Action                                                         |
|                                                                                             | broker connection                                                                                                    | Î                                     | Already<br>registered with<br>BlueShield? Click<br>log in link |
|                                                                                             | Individual & Family Small Business (1-100) Large Groups (101+) Medicare Eligible Resources                                                                                                    |                                       |                                                                |
|                                                                                             | Resources > Be a Blue Shield of CA Broker                                                                                                    |                                       | Need to establish                                              |
|                                                                                             | Apply for appointment online                                                                                                    |                                       | account? Click<br>Get started link.                            |
|                                                                                             | It's a great time to start selling Blue Shield of California policies. Before you start the appointment process, you'll need the following:                                                                                                    |                                       |                                                                |
|                                                                                             | California Life Agent License<br>You'll need to include a copy of your California Life-Only and Accident & Health agent licenses, as well as an Errors & Omissions<br>(E&O) Insurance Certificate. The expiration date for either license must not be less than 30 days from the appointment application<br>date. | 8 Feedback                            |                                                                |
|                                                                                             | W9 and Direct Deposit                                                                                                    |                                       |                                                                |
|                                                                                             | Be ready to include W9 employment and Direct Deposit information when prompted.                                                                                                    |                                       |                                                                |
|                                                                                             | Salesforce (Vlocity) account<br>When you begin the appointment process, you'll be prompted to create an account with Salesforce (Vlocity), our online provider.                                                                                                    |                                       |                                                                |
|                                                                                             | Get started                                                                                                    |                                       |                                                                |
|                                                                                             | If you'd like to resume your application or view appointment status <mark>, log in.</mark>                                                                                                    |                                       |                                                                |
|                                                                                             | For information on how to request a new broker appointment, please review our New Broker Appointment User Guide.                                                                                                    |                                       |                                                                |
|                                                                                             |                                                                                                    |                                       |                                                                |
| 4                                                                                           | Contact Us Quick Links Get Social                                                                                                    | · · · · · · · · · · · · · · · · · · · |                                                                |
|                                                                                             |                                                                                                    |                                       |                                                                |
|                                                                                             |                                                                                                    |                                       |                                                                |

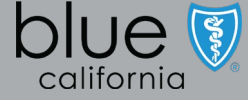

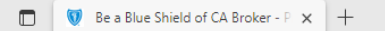

#### $\leftarrow$ $\rightarrow$ C $\bigcirc$ https://demoforcompleteappointments.com

Join the community of trusted

advisors who support our 4.5

million members as the brand

Californians want.

| broker appointments

Appointed broker benifits

Sign up to begin your broker appointment application, track your status

through the dashboard, and complete your appointment to-do list.

Dedicated broker support staff

Market competitive commiss

Modern, simplified, self-service tools

2 6 6 3 6 1 2 ...

#### Action

Complete the Producer Type field (Individual, or Group).

Fill in the rest of the form to create account.

Select the box to accept Terms and Use, Privacy Policy.

Click Sign Up button.

Privacy Policy | Report Fraud & Abuse | Terms of usel Nondiscrimination notice | Language assistance

Producer Type\* Individual

account.

First Name\*

Email\*

Password\*

Confirm Password\*

Please fill in this form to create an

accept the Terms of Use and Privacy Policy.

Sign Up

Last Name\*

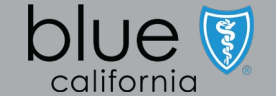

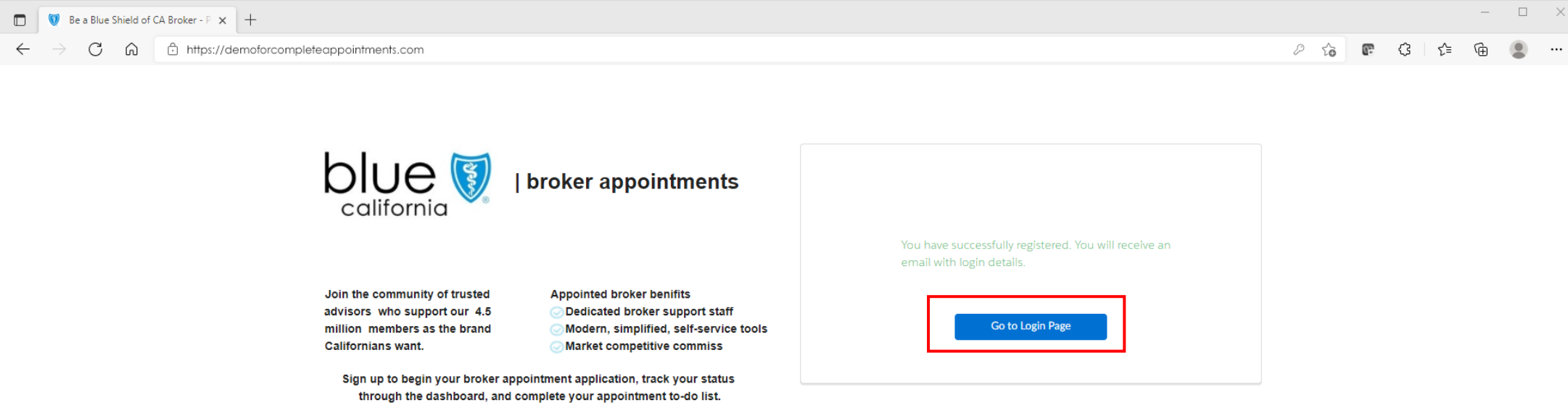

Privacy Policy I Report Fraud & Abuse I Terms of useI Nondiscrimination notice I Language assistance

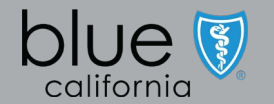

#### Action

Once registered, check email for confirmation.

Click link to Go to Login Page

|              | 💓 Be a Blue     | Shield of | CA Broker - P × +                       |
|--------------|-----------------|-----------|-----------------------------------------|
| $\leftarrow$ | $\rightarrow$ G | Ŵ         | https://demoforcompleteappointments.com |

|  | P | τõ | 02 | Ġ | ເ∕≡ | Ē |  |
|--|---|----|----|---|-----|---|--|
|--|---|----|----|---|-----|---|--|

 $\times$ 

...

#### Action

Enter username and password from the email received when setting up your account.

You will change your password in the next step.

Click Login button.

Powered by **Pingkdentity** 

Login

Change Password? | Trouble Signing On?

USERNAME

PASSWORD

user@email.com

\*\*\*\*\*\*

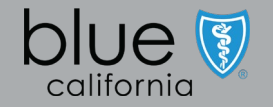

#### Action

Follow the onscreen instructions to change password.

Click Submit

| Powered by Pingldentity'                                         |  |  |  |  |  |
|------------------------------------------------------------------|--|--|--|--|--|
| yright © 2003-2020. Ping Identity Corporation. All rights reserv |  |  |  |  |  |

Submit Cancel

Change Password

Please enter your current password and

Your password must be reset before you can log on. Please change your password and try

verify your new password.

user@email.com

CURRENT PASSWORD

NEW PASSWORD

again. USERNAME

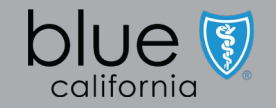

|              | 😻 Be a Blue Shield of CA Broker - P 🗙 +       |   |    |    |
|--------------|-----------------------------------------------|---|----|----|
| $\leftarrow$ | → C A thtps://demoforcompleteappointments.com | P | to | 67 |
|              |                                               |   |    |    |
|              |                                               |   |    |    |
|              |                                               |   |    |    |
|              |                                               |   |    |    |
|              | Thank You.                                    |   |    |    |

You are now registered with the Blue Shield of CA Third-Party Administration portal.

### Action

양 👍 🕀 📟 …

Registration in complete.

Click Go to Login button.

Powered by **Pingklentity** pyright © 2003-2020. Ping Identity Corporation. All rights reserved.

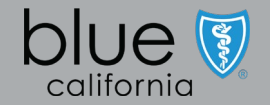

|              | 👿 Bea         | Blue Shield of | CA Broker - P 🗙 🕂                       |  |     |            |       | — |  |
|--------------|---------------|----------------|-----------------------------------------|--|-----|------------|-------|---|--|
| $\leftarrow$ | $\rightarrow$ | C Ŵ            | Attps://demoforcompleteappointments.com |  | P 6 | <b>C</b> ? | (} {= | Ē |  |
|              |               |                |                                         |  |     |            |       |   |  |
|              |               |                |                                         |  |     |            |       |   |  |
|              |               |                |                                         |  |     |            |       |   |  |
|              |               |                |                                         |  |     |            |       |   |  |

Login

Change Password? | Trouble Signing On?

USERNAME

PASSWORD

user@email.com

#### Action

Login Screen -Enter new username and password combination established during registration.

Click Login button

Powered by **Pingldentity** 

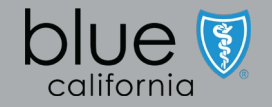

| Be a Blue Shield of CA Broker - P × +                                                      |                             | - D >                                           |                                                                                                    |
|--------------------------------------------------------------------------------------------|-----------------------------|-------------------------------------------------|----------------------------------------------------------------------------------------------------|
| $\leftarrow$ $\rightarrow$ $	extsf{C}$ $	extsf{a}$ https://demoforcompleteappointments.com |                             | 2 ta 🖪 🖓 👘 🕘 …                                  | Action                                                                                                    |
| blue <b>g</b> of collfornio Q Search                                                       |                             | <b>≜ ≤</b> -                                    | This is the<br>application<br>landing page<br>seen after a                                                                                 |
| HOME VIEW MY APPLICATION                                                                   |                             | FAQ                                             | successful login.                                                                                                    |
| Welcome<br>My Application<br>Start my application<br>My Open Task<br>Subject Date          | Detailed Description $\vee$ | What you need to apply<br>Required Documents: > | Optional - Click<br>Required<br>Documents link to<br>see the list of<br>documents you<br>will need to start<br>the application<br>process. |

Privacy Policy I Report Fraud & Abuse I Terms of use I Nondiscrimination notice I Language assistance

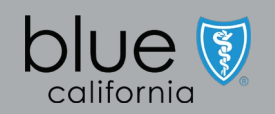

| 🔲 🔍 Be a Blue Shield of CA Broker - P 🗙                                   | < +                              |                      | _                                                                                                    |     |                                                             |
|---------------------------------------------------------------------------|----------------------------------|----------------------|----------------------------------------------------------------------------------------------------|-----|-------------------------------------------------------------|
| $\leftarrow$ $\rightarrow$ C $\textcircled{a}$ $\textcircled{b}$ https:// | /demoforcompleteappointments.com |                      | 0 ta 🖻 4 🕩                                                                                                    | • • | Action                                                      |
| bl                                                                        | ue∎of colitornia Q. Search       |                      | <b>≜ ∠</b>                                                                                                    |     | As required,<br>review the list of<br>required<br>documents |
| н                                                                         | IOME VIEW MY APPLICATION         |                      | FAQ                                                                                                    |     | needed to                                                   |
| Welcome<br>My Application                                                 |                                  |                      | What you need to apply                                                                                                   |     | complete and<br>submit<br>application.                      |
| Start my application<br>My Open Task                                      |                                  |                      | Required Documents: ✓<br>1. W-9 Form<br>2. California Life-only & Accident & Health License<br>3. E&O Liability Coverage |     | Click Start my<br>application link<br>under My              |
| Subject                                                                   | Date                             | Detailed Description | ~                                                                                                    |     | Application on the left side of the                         |

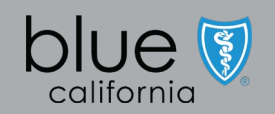

screen.

| Be a Blue Shield of CA Broker - P × +                                                       |                |                                               |                 | -                 |                                                           |
|---------------------------------------------------------------------------------------------|----------------|-----------------------------------------------|-----------------|-------------------|-----------------------------------------------------------|
| $\leftarrow$ $\rightarrow$ C $\textcircled{a}$ $\textcircled{b}$ https://demoforcompleteapp | pointments.com |                                               |                 | 2 t2 € \$ 1 f= 1⊕ | • Action                                                  |
| blue 😈 of california 🔍                                                                      | Search         |                                               | <b>* (2</b> )   | •                 | Complete all<br>information in<br>Producer<br>Information |
| HOME VIEW MY                                                                                | APPLICATION    |                                               |                 | FAQ               | section.                                                  |
| wetcome                                                                                     |                |                                               |                 |                   |                                                           |
| 0                                                                                           |                |                                               |                 |                   | Required fields                                           |
| Producer Info                                                                               | rmation        |                                               |                 |                   | are shown with                                            |
|                                                                                             |                | Producer Information                          |                 |                   | an (*) asterisk.                                          |
|                                                                                             |                | Producer Information                          |                 |                   |                                                           |
|                                                                                             |                | Let's get started with some basic Information |                 |                   |                                                           |
| Producer Type*<br>Individual                                                                |                |                                               |                 |                   |                                                           |
| First Name*                                                                                 | Middle Name    | Last Name*                                    |                 |                   |                                                           |
| TAX ID (Social Security 1                                                                   | Number)*       | NPN *                                         | License Number* |                   |                                                           |
| Physical Address*                                                                           |                |                                               |                 |                   |                                                           |
| Street :                                                                                    |                | City:                                         | Postal Code:    |                   |                                                           |
| State:                                                                                      |                | County:                                       | Unit Number     |                   |                                                           |
|                                                                                             |                | Validate                                      |                 |                   | •                                                         |

| Be a Blue Shield of CA Broker - P × +                                           |                                                                       |                         | -          |                                                             |
|---------------------------------------------------------------------------------|-----------------------------------------------------------------------|-------------------------|------------|-------------------------------------------------------------|
| $\leftarrow$ $\rightarrow$ C $\bigcirc$ https://demoforcompleteappointments.com |                                                                       |                         | 2 to 🗗 🗘 🖉 | • ··· Action                                                |
| blue e of collfornia Q Search                                                   |                                                                       | , (                     | •          | Once complete,<br>all data is<br>validated for<br>accuracy. |
|                                                                                 |                                                                       |                         | FAQ        |                                                             |
| welcome                                                                         |                                                                       |                         |            |                                                             |
| •<br>Producer Information                                                       |                                                                       |                         |            | Click the Validate<br>button.                               |
|                                                                                 | Producer Information                                                  | n                       |            |                                                             |
|                                                                                 | Producer Information<br>Let's get started with some basic Information | n                       |            |                                                             |
| Producer Type *<br>Agency                                                       |                                                                       |                         |            |                                                             |
| Insurance Agents of America, Inc                                                |                                                                       |                         |            |                                                             |
| TAX ID (Employer Identification Number)* 953389410                              | NPN * <b>()</b><br>3389410                                            | License Number* 0D12941 |            |                                                             |
| Physical Address*<br>123 A Street, Foster City, CA USA                          |                                                                       |                         |            |                                                             |
| Street : 123 A Street                                                           | City: Foster City                                                     | Postal Code: 94404      |            |                                                             |
| State: CA                                                                       | County: San Mateo County                                              | Unit Number             |            |                                                             |
|                                                                                 | Validate                                                              |                         |            |                                                             |

| ■ Image: Be a Blue Shield of CA Broker - P x +                                                                                                    | – 🗆 X                                                 |                                                                     |
|----------------------------------------------------------------------------------------------------|-------------------------------------------------------|---------------------------------------------------------------------|
| ← → C û https://demoforcompleteappointments.com                                                                                                    | P 🔓 🕼 🤄 🖓 🌾 🕼 😩 …                                     | Action                                                              |
| blue v of collionnia Q Search                                                                                                    | <b>≜ (3)</b> -                                        | This is the<br>beginning screen<br>of the Electronic<br>Appointment |
|                                                                                                    | FAQ                                                   | Form.                                                               |
|                                                                                                    | • •                                                   | Complete all<br>required fields.                                    |
| Producer Information   Producer Type*   Agency     Title •   Principal Agent First Name* •   Principal Agent Middle Name •   Principal Agent Suffix     Principal Agent Suffix   953389410     Line of Business (Atleast select one from below options.) •     Medicare Supplement     Individual Enviro Plane | ent Last Name*  Doing Business As(DBA), if applicable |                                                                     |

blue 💱

| 🔲 👿 Be a Blue Shield of CA Brok                | ker-P x +                                  |                                      |                         |                        |             | - 🗆 ×                                  |                                              |
|------------------------------------------------|--------------------------------------------|--------------------------------------|-------------------------|------------------------|-------------|----------------------------------------|----------------------------------------------|
| $\leftarrow$ $\rightarrow$ C $\textcircled{a}$ | https://demoforcompleteappointments.com    |                                      |                         |                        | P 🔓 🕼 🤇 I   | € ⊕ 🔋 …                                | Action                                       |
|                                                | blue <b>v</b> of collfornio Q Search       |                                      |                         |                        | <b>.</b>    |                                        | Complete all<br>required fields<br>under the |
|                                                | HOME VIEW MY APPLICATION                   |                                      |                         |                        | FAQ         |                                        | Contact                                      |
| Welcome                                        |                                            |                                      |                         |                        |             |                                        | License                                      |
|                                                | All Medicare                               | Medicare Supplement                  | Individual Family Plans | Small Group            | Large Group |                                        | information                                  |
|                                                | ✓ Contact Information                      |                                      |                         |                        |             |                                        | sections of the screen.                      |
|                                                | Phone Number* 👔                            | Email ID* 🚯                          |                         |                        |             |                                        |                                              |
|                                                | Required                                   | Required                             |                         |                        |             |                                        |                                              |
|                                                |                                            |                                      |                         |                        |             |                                        |                                              |
|                                                | Physical Address* 1                        | City*                                | State* 🕦                | Zip* 🚺                 | County* 🚯   |                                        |                                              |
|                                                | Required                                   | Required                             | Required                | Required               |             |                                        |                                              |
|                                                |                                            |                                      |                         |                        |             |                                        |                                              |
|                                                | Billing Address*                           | City* 🚺                              | State* ()               | Zip* 🚺                 |             |                                        |                                              |
|                                                | 123 A Street                               | FOSTER CITY                          | CA                      | 94404                  | County* 0   |                                        |                                              |
|                                                |                                            |                                      |                         |                        |             |                                        |                                              |
|                                                | Mailing Address*  PO BOX 6588              | City*  FOSTER CITY                   | State*  CA              | Zip* <b>1</b><br>94404 | County* 🕚   |                                        |                                              |
|                                                | ✓ License Information                      |                                      |                         |                        |             |                                        |                                              |
|                                                | License Number*  License Effective OD12941 | D D License Expiration<br>04-30-2023 | 0                       |                        |             |                                        |                                              |
| 4                                              |                                            |                                      |                         |                        |             | •••••••••••••••••••••••••••••••••••••• |                                              |

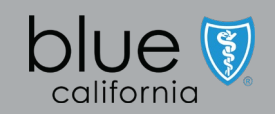

| 🔲 🔯 Be a Blue Shield of CA Br                  | roker - P 🗙 🕂                                                                                                |                                     |                                                 |                                               |        | - 🗆 X     |                                                                                            |
|------------------------------------------------|----------------------------------------------------------------------------------------------------|-------------------------------------|-------------------------------------------------|-----------------------------------------------|--------|-----------|--------------------------------------------------------------------------------------------|
| $\leftarrow$ $\rightarrow$ C $\textcircled{e}$ | ) https://demoforcompleteappointment                                                                         | its.com                             |                                                 |                                               | 2 to C | \$ \$ • • | Action                                                                                     |
|                                                | blue wot collfornio Q Search.                                                                                |                                     |                                                 | I                                             | A (2)  |           | Important - Both<br>Life License and<br>Accident &                                         |
|                                                | HOME VIEW MY APPLICA                                                                                         | ATION                               |                                                 |                                               | FAQ    |           | Health License                                                                             |
| Welcome                                        | License Number*           0D12941                                                                            | License Effective D 0<br>04-10-2001 | License Expiration 0<br>04-30-2023              |                                               |        |           | selections before<br>proceeding.                                                           |
|                                                | Non-Resident (1)                                                                                             | Life License 🕚                      | Accident & Health License 1                     |                                               |        |           | Bank Information:                                                                          |
|                                                | <ul> <li>Bank Information</li> <li>Bank Account Type* •</li> <li>Error &amp; Omission Certificate</li> </ul> | Bank Name* 1                        | Bank Routing Number* 💿                          | Bank Account Number* 💿                        |        |           | account Type,<br>Bank Name, Bank<br>Routing Number,<br>and Bank<br>Account<br>information. |
|                                                | Error and Omission Amount                                                                                    | (per specific)* 🚯                   | E                                               | Error and Omission Amount(per aggregate)* 🕚   |        |           | Error & Omission<br>Information: Add<br>coverage                                           |
|                                                |                                                                                                    |                                     | Previous                                        |                                               |        | - 1       | amounts for E&O                                                                            |
| Save a                                         |                                                                                                    |                                     | Save and Resume                                 | : Later                                       |        |           | (specific and<br>aggregate).<br>\$1,000,000/minim                                          |
|                                                |                                                                                                    |                                     |                                                 |                                               |        |           | um for each.                                                                               |
|                                                |                                                                                                    | Privacy Po                          | licy   Report Fraud & Abuse   Terms of use   No | ondiscrimination notice   Language assistance |        |           | Click Next button.                                                                         |
|                                                |                                                                                                    | ,                                   |                                                 |                                               |        |           |                                                                                            |
| 4                                              |                                                                                                    |                                     |                                                 |                                               |        | •         |                                                                                            |

| 🔲 👿 Be a Blue Shield of CA Brok   | ter - P × +                                                                             |                                     |                                          |                                                    |     |               |          | - 🗆 × |                                                                                                    |
|-----------------------------------|-----------------------------------------------------------------------------------------|-------------------------------------|------------------------------------------|----------------------------------------------------|-----|---------------|----------|-------|----------------------------------------------------------------------------------------------------|
| $\leftarrow$ $\rightarrow$ C $$ C | https://demoforcompleteappointmen                                                       | ts.com                              |                                          |                                                    |     | 2 to <b>F</b> | (} {} () | € 🔹 … | Action                                                                                                  |
|                                   | blue gof collfornia Q Search.                                                           |                                     |                                          | I                                                  | * 🛾 | Ţ             |          |       | Click Next to<br>advance to the<br>next screen in the                                                   |
| Welcome                           | HOME VIEW MY APPLICA                                                                    | TION                                |                                          |                                                    |     | FAQ           |          |       | process.                                                                                                |
| wetcome                           | License Number* 0<br>0D12178                                                            | License Effective D 0<br>04-10-2001 | License Expiration 0<br>04-30-2023       |                                                    |     |               |          |       | Previous button<br>goes back one                                                                        |
|                                   | Non-Resident (1)                                                                        | Life License 1                      | Accident & Health License 0              |                                                    |     |               |          |       | screen.                                                                                                 |
|                                   | ✓ Bank Information                                                                      |                                     |                                          |                                                    |     |               |          |       |                                                                                                    |
|                                   | Bank Account Type* 🌖                                                                    | Bank Name* 🕕                        | Bank Routing Number* 🕚                   | Bank Account Number* 🕚                             |     |               |          |       | Navigating to                                                                                           |
|                                   | ✓ Error & Omission Certificate                                                          | Information                         |                                          |                                                    |     |               |          |       | closing the browser<br>before submitting<br>the application                                             |
|                                   | Error and Omission Amount (per specific)* 1 Error and Omission Amount(per aggregate)* 1 |                                     |                                          |                                                    |     |               |          |       | requires application                                                                                    |
|                                   |                                                                                         |                                     | Ne<br>Previ<br>Save and Re               | xt<br>ious<br>sume Later                           |     |               |          |       | process to start over.<br>Nothing is saved<br>before the Save and<br>Resume Later button<br>is clicked. |
|                                   |                                                                                         |                                     |                                          |                                                    |     |               |          |       |                                                                                                    |
|                                   |                                                                                         |                                     |                                          |                                                    |     |               |          |       |                                                                                                    |
|                                   |                                                                                         | Privacy Poli                        | cy   Report Fraud & Abuse   Terms of use | e I Nondiscrimination notice I Language assistance |     |               |          |       |                                                                                                    |

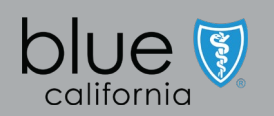

•

| Be a Blue Shield of CA Broker - P × +                                                    |                                                                                                    | - 0                                                                                  | ×                                                                                         |
|------------------------------------------------------------------------------------------|----------------------------------------------------------------------------------------------------|--------------------------------------------------------------------------------------|-------------------------------------------------------------------------------------------|
| $\leftrightarrow$ $\rightarrow$ C $\textcircled{a}$ https://demoforcompleteappointments. | com                                                                                                    | 2 ta 🕼 🤹 🕼 🧶                                                                         | Action                                                                                    |
| blue <b>v</b> of colliomia Q Search                                                      |                                                                                                    | <b>≜ 2</b> -                                                                         | Line of Business:<br>Select the type of<br>plans to sell by                               |
| HOME VIEW MY APPLICATI                                                                   | ION                                                                                                    | FAQ                                                                                  | clicking the box                                                                          |
| Welcome<br>E                                                                             | C<br>Electronic Appointment Form                                                                                                    | • • •                                                                                | type (Medicare,<br>Medicare<br>supplement,<br>Individual, Small<br>Group, Large<br>Group) |
| <ul> <li>Producer Information</li> <li>Producer Type* 1</li> </ul>                       | Electronic Appointment Form<br>(Lets submit additional details for appointment)                                                                                                    |                                                                                      |                                                                                           |
| Agency<br>Title •<br>Principal Agent Suffix<br>Line of Business (Atleast select          | Principal Agent First Name*  Daniel Principal Agent Middle Name Tax ID (Emplover Identification Number)*  Tax ID (Emplover Identification Number)* Con 953389410 Insu ct one from below options.) | Principal Agent Last Name*  Thomas  mpany Name Toing Business As(DBA), if applicable |                                                                                           |
| All Medicare                                                                             | Medicare Supplement Individual Family Plans                                                                                                    | Small Group                                                                          | •                                                                                         |

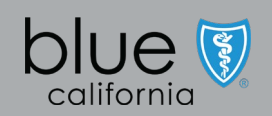

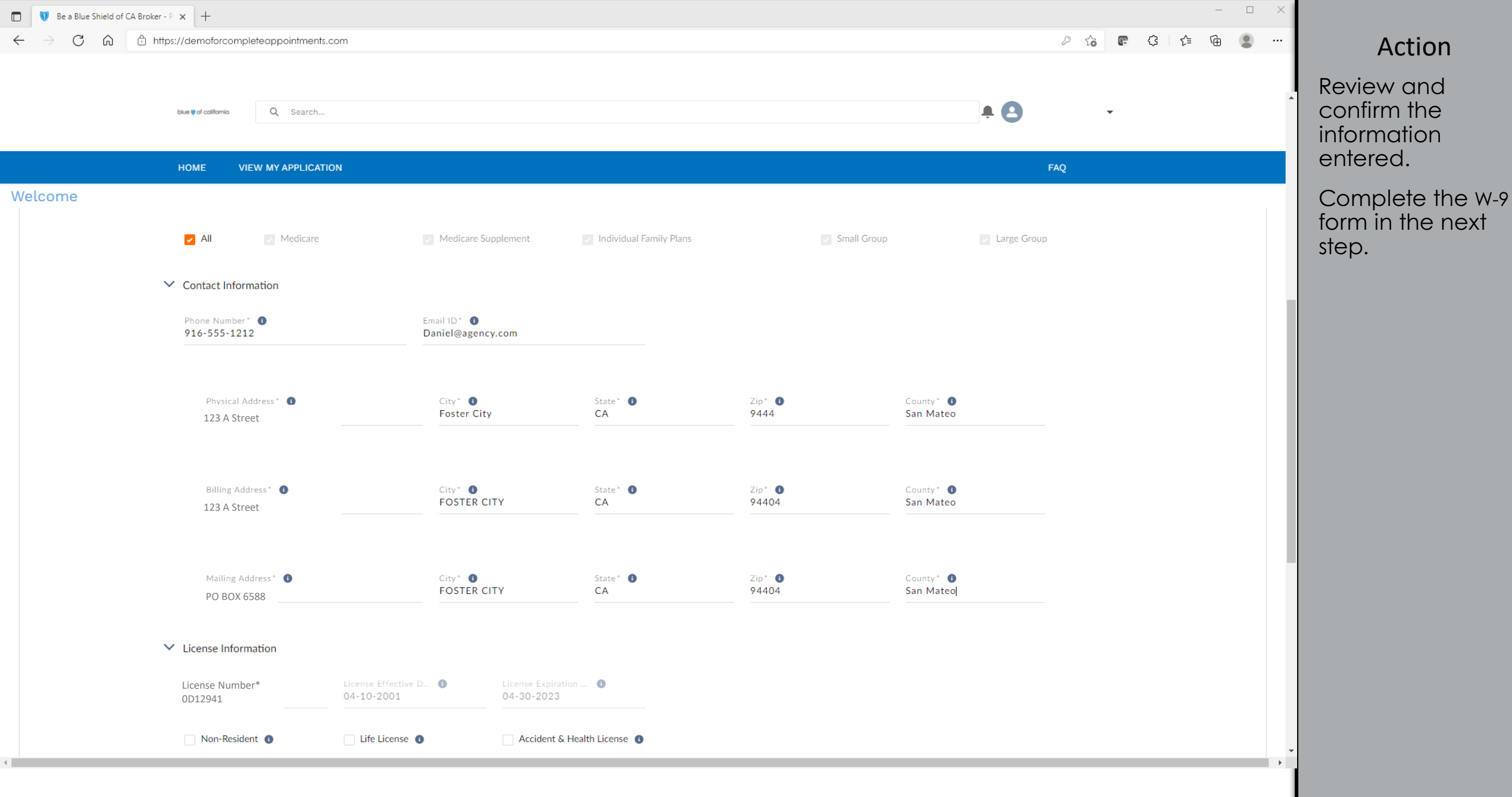

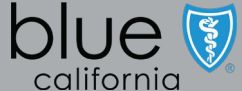

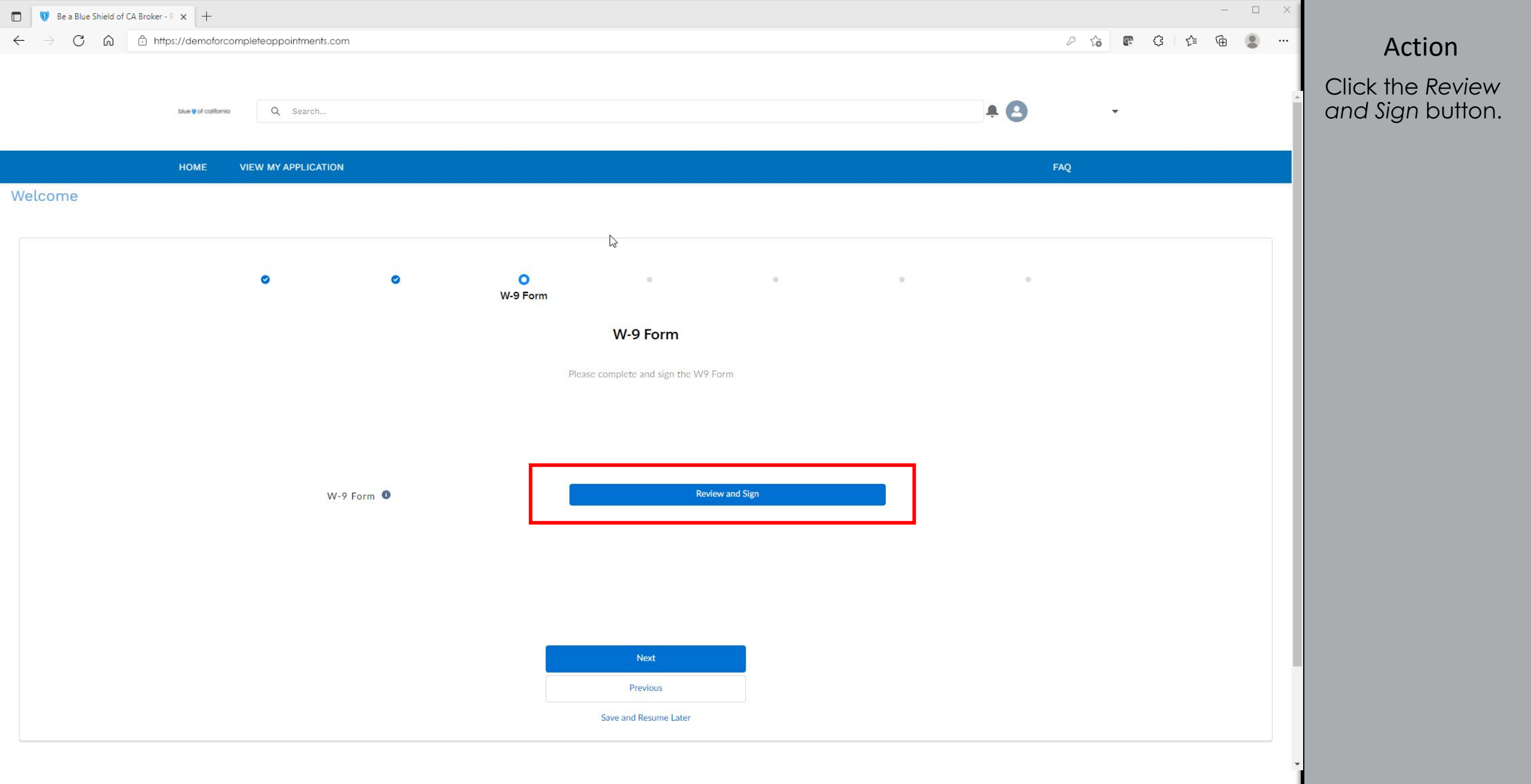

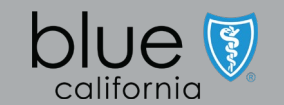

| Be a Blue Shield of CA Broker - P × +                                                     |                                                                                                    |                                                                                                    |          |               | - 🗆 ×     |                                                                                                    |
|-------------------------------------------------------------------------------------------|----------------------------------------------------------------------------------------------------|----------------------------------------------------------------------------------------------------|----------|---------------|-----------|----------------------------------------------------------------------------------------------------|
| $\leftarrow$ $\rightarrow$ C $\widehat{\mbox{a}}$ https://demoforcompleteappointments.com |                                                                                                    |                                                                                                    |          | 0 to <b>F</b> | ଓ ⊱ ⊕ 😩 … | Action                                                                                                    |
| <ul> <li>← → C</li></ul>                                                                  | Disclosure.<br>Disclosure.<br>Discl | DocuSign Signing Ceremony         n O S Corporation O Patnership O Trust/estatistic School School Schol School School School School School School School Sc | CONTINUE |               |           | Action<br>A DocuSign<br>window launches<br>to complete the<br>W-9 form<br>electronically.<br>Click the box<br>agreeing to use<br>the e-signature<br>screen.<br>Click Continue<br>button. |
|                                                                                           | <ul> <li>Attended and a second second se</li></ul>                                                                                                    | The provide not have a number; see How to get a structure of onto have a number; see How to get a structure for line 1 and the chart on page 1 for $9/4$ $-33896$ .                                                                                                    |          |               | Close     |                                                                                                    |

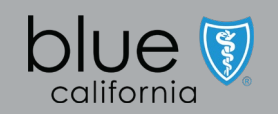

| Be a Blue Shield of CA Broker - P × +                                                               |                                                               | - 🗆 × 1       |                                                                     |
|----------------------------------------------------------------------------------------------------|---------------------------------------------------------------|---------------|---------------------------------------------------------------------|
| $\leftarrow$ $\rightarrow$ $\mathbb{C}$ $\widehat{\square}$ https://demoforcompleteappointments.com |                                                               | 2 G 🕼 🤹 🐨 🖉 🚥 | Action                                                              |
| tekun génér contronnes Q. Seárcht                                                                   | DocuSign Signing Ceremony                                     | A () -        | Click Start button<br>and fill in any<br>needed W-9<br>information. |
|                                                                                                    | <image/> <form><text><text><text></text></text></text></form> |               | The form should<br>automatically<br>advance to the<br>next required |

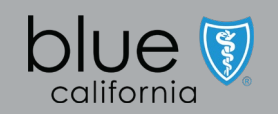

| Be a Blue Shield of CA Broker - P × +                                                      |                                                                                                    |                                         |                        | - 🗆 ×     |                                |
|--------------------------------------------------------------------------------------------|----------------------------------------------------------------------------------------------------|-----------------------------------------|------------------------|-----------|--------------------------------|
| $\leftarrow$ $\rightarrow$ $\mathbb{C}$ $\bigcirc$ https://demoforcompleteappointments.com |                                                                                                    |                                         | P to P                 | ଓ ⊱ ⊕ 😩 … | Action                         |
|                                                                                            |                                                                                                    |                                         |                        |           | Click the Sign                 |
| ave star contrares Q. Search                                                               |                                                                                                    |                                         | + O ·                  | A         | button to apply                |
|                                                                                            | DocuSign Sig                                                                                                    | zning Ceremony                          |                        | *         | electronic<br>signature to the |
| Select the sign field to create and add your sign                                          | ature.                                                                                                    |                                         | FINISH OTHER ACTIONS - |           | form.                          |
|                                                                                            | @ Q ± <sub>*</sub> =                                                                                                    | ) C <sup>L</sup> ①                      |                        |           |                                |
|                                                                                            | <complex-block><form><text><text><text><text><text><text><text><list-item><list-item></list-item></list-item></text></text></text></text></text></text></text></form></complex-block> | <form><form><form></form></form></form> |                        | Close     |                                |

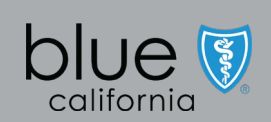

| Be a Blue Shield of CA Broker - P × +                                                                                          |                                                                                                    |           | - 🗆 X         |                                                                                                    |
|----------------------------------------------------------------------------------------------------|----------------------------------------------------------------------------------------------------|-----------|---------------|----------------------------------------------------------------------------------------------------|
| $\leftarrow$ $\rightarrow$ $\mathbb{C}$ $\widehat{\mbox{a}}$ $\widehat{\mbox{charge}}$ https://demoforcompleteappointments.com | im                                                                                                    | P 6       | r (j († @ 🔵 … | Action                                                                                                    |
| taw Well collisions Q. Search                                                                                                  | DocuSign Signing Ceremony                                                                                                    | * 🕒       | -             | By default, only<br>first name and<br>initial is<br>considered for                                                                                                    |
| Select the sign field to create and add you                                                                                    | Adopt Your Signature<br>Adopt Your Signature<br>Preview<br>Pall Name*<br>Daniel<br>SELECT STYLE DRAW UPLOAD<br>PREVIEW<br>DecuSigned by:<br>DecuSigned by:<br>De | Initials* |               | the signature.<br>To accept<br>default, click<br>Adopt and Sign.<br>To change<br>default, enter full<br>name in the Full<br>Name field.<br>When done, click<br>Adopt and Sign. |

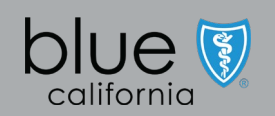

| Be a Blue Shield of CA Broker - P × +                                                                  |                                                                                     |                        | - 🗆 X     |                  |
|----------------------------------------------------------------------------------------------------|-------------------------------------------------------------------------------------|------------------------|-----------|------------------|
| $\leftarrow$ $\rightarrow$ $\mathbb{C}$ $\widehat{\mbox{all}}$ https://demoforcompleteappointments.com |                                                                                     | 0 to 📭                 | ₲ € ₪ 🛢 … | Action           |
| telent≢el/contiones Q; Seárch                                                                          |                                                                                     | 10 .                   | Â         | Once e-signature |
|                                                                                                    | DocuSign Signing Ceremony                                                           |                        |           | Finish button on |
|                                                                                                    |                                                                                     |                        | *         | the top of the   |
| Done! Select Finish to send the completed do                                                           | cument.                                                                             | FINISH OTHER ACTIONS + |           | form.            |
|                                                                                                    | Q Q ⊻, ⊑ ⊑ ©                                                                        |                        | Ľ         |                  |
|                                                                                                    | Dannel Infolias vi 2 Business name/disregarded entity name, if different from above |                        | ·         |                  |
|                                                                                                    | <form><form><form></form></form></form>                                             |                        |           |                  |

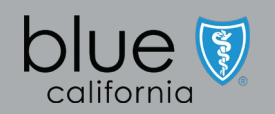

| Be a Blue Shield of CA Broker - P × +                                                                                  |                                                                                                    |     |          |       | - 🗆 X |                                                                                                    |
|----------------------------------------------------------------------------------------------------|----------------------------------------------------------------------------------------------------|-----|----------|-------|-------|----------------------------------------------------------------------------------------------------|
| $\leftarrow$ $\rightarrow$ $\mathbb{C}$ $\widehat{\mbox{a}}$ $\widehat{\mbox{charge}}$ https://demoforcompleteappointr | ments.com                                                                                                    | P   | 10 F     | ᠿ ☆   | ·     | Action                                                                                                    |
| telum tel doctionno Q. Sec                                                                                             | DocuSign Signing Ceremony                                                                                                    | • 0 | v        |       |       | A confirmation<br>appears when<br>successfully<br>signed.                                                                          |
|                                                                                                    | You have successfully signed the document. You may receive a confirmation email with a link to the signed document. You can also click<br>View PDF to view and save a copy of the document.<br>Click Close to exit this window. |     | View PDF | Close |       | Either close this<br>window or view<br>the PDF copy of<br>the W-9 by<br>clicking the<br>buttons on the<br>bottom of the<br>screen. |

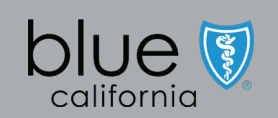

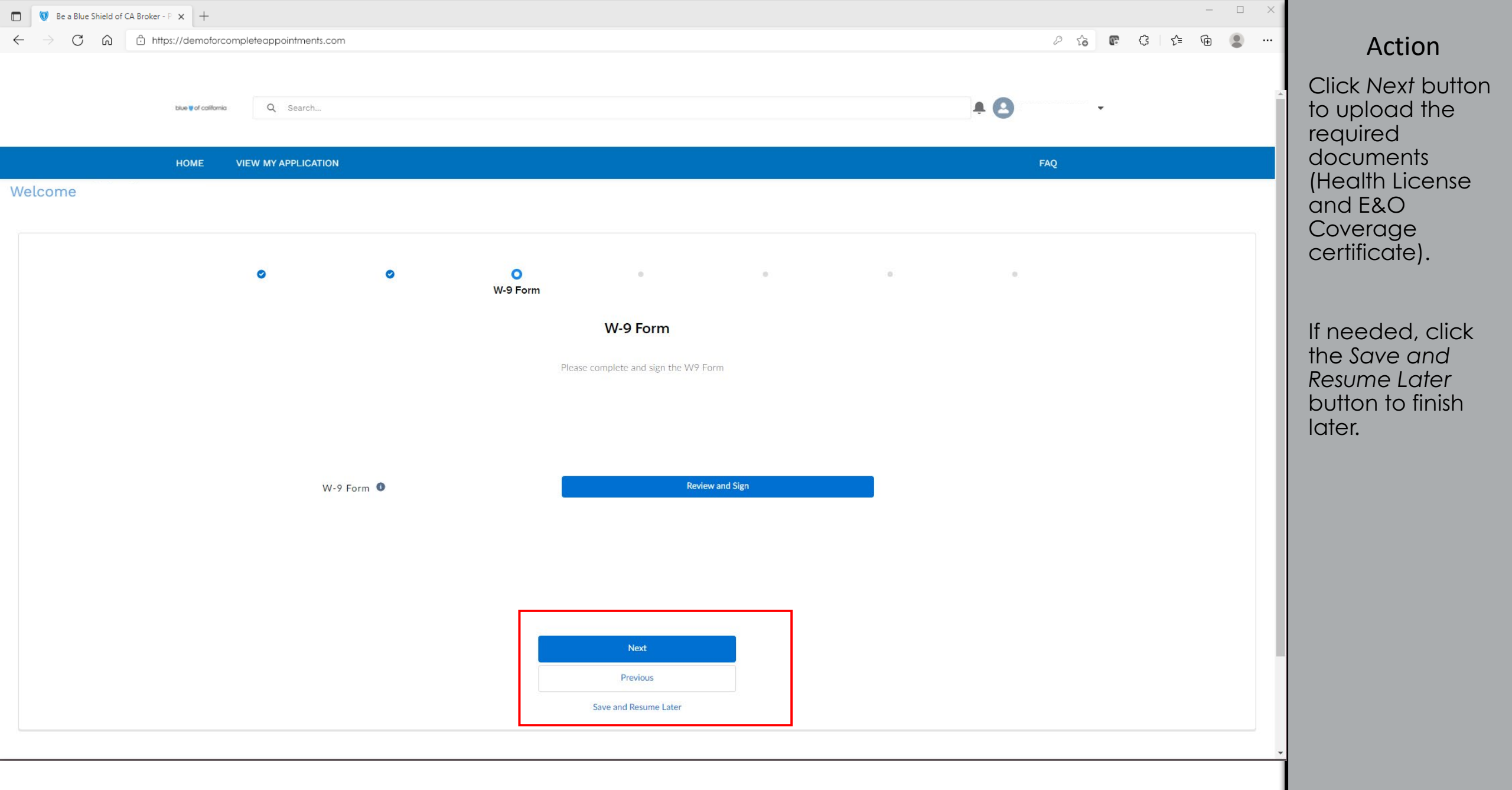

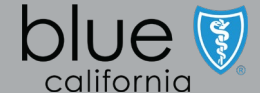

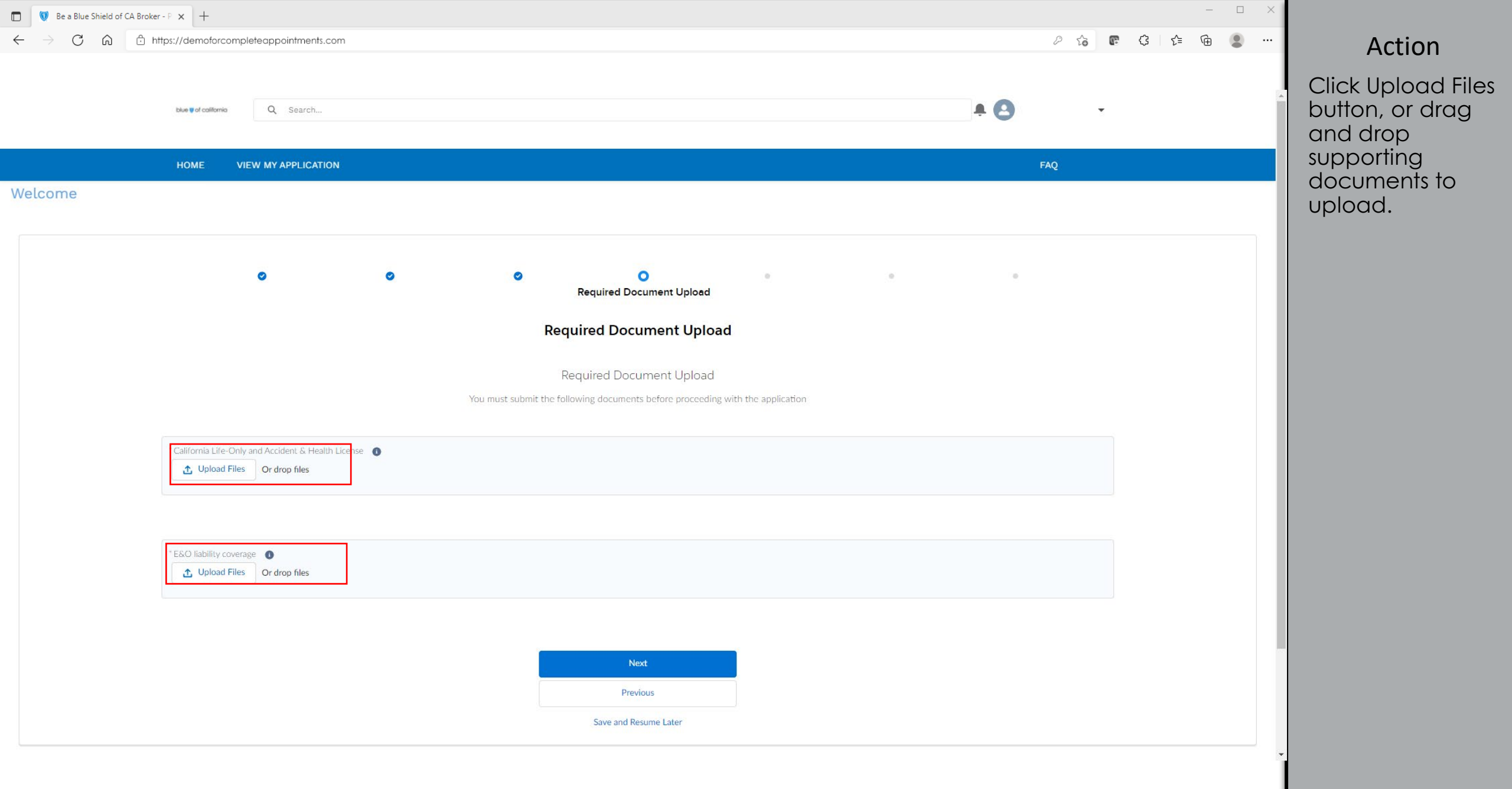

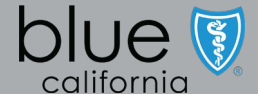

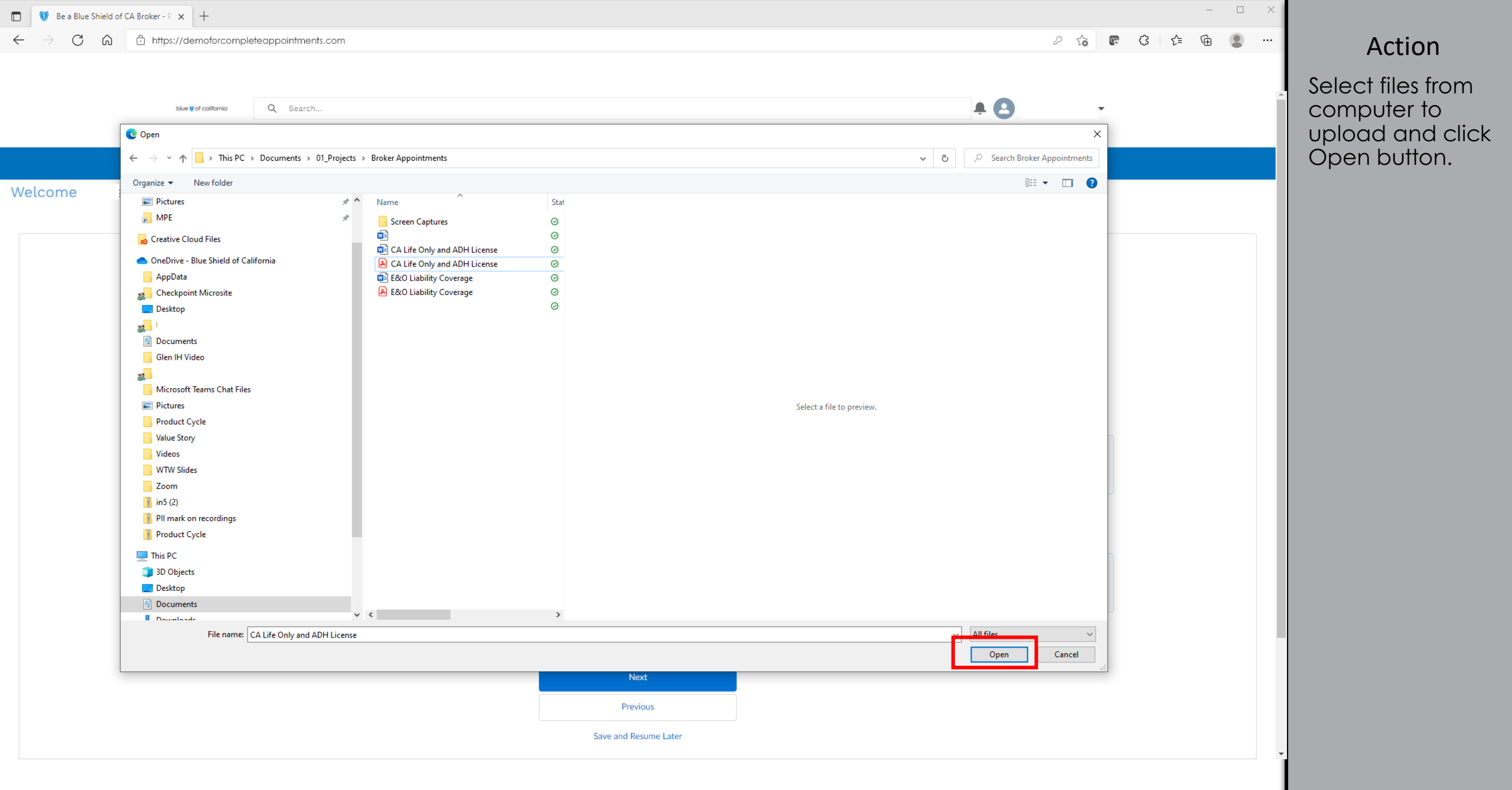

| Be a Blue Shield of CA Broker - P × +                                                                  |                            |              | – 🗆 X                |
|----------------------------------------------------------------------------------------------------|----------------------------|--------------|----------------------|
| $\leftarrow$ $\rightarrow$ $\circlearrowright$ $\land$ $\land$ https://demoforcompleteappointments.com |                            | P 🔓 🖫 🤤 🖉    | 🖆 🖷 💲 ··· 🛛 🖌 Action |
|                                                                                                    |                            |              | Click Done and       |
| blue Wol collomic Q. Search                                                                            |                            | <b>. O</b> . | repeat to upload     |
|                                                                                                    |                            |              | both files.          |
| HOME VIEW MY APPLICATION                                                                               |                            | FAQ          |                      |
| Welcome                                                                                                |                            |              |                      |
|                                                                                                    |                            |              |                      |
| 0 0                                                                                                    | • • •                      |              |                      |
|                                                                                                    | Required Document Upload   |              |                      |
|                                                                                                    | Required Document Upload   |              |                      |
|                                                                                                    |                            | ×            |                      |
|                                                                                                    | Upload Files               |              |                      |
|                                                                                                    | E&O Liability Coverage.pdf |              |                      |
| California Life-Only and Accident & Health License                                                     | 1 of 1 file uploaded Done  | 1            |                      |
| CA Life Only and ADH License odf                                                                       |                            | <b>_</b>     |                      |
|                                                                                                    |                            | w            |                      |
|                                                                                                    | -                          |              |                      |
| * E&O liability coverage                                                                               |                            |              |                      |
| 1 Upload Files Or drop files                                                                           |                            |              |                      |
|                                                                                                    |                            |              |                      |
|                                                                                                    |                            |              |                      |
|                                                                                                    | Next                       |              |                      |
|                                                                                                    | Save and Previous Later    |              |                      |
|                                                                                                    | Save and resume Later      |              |                      |

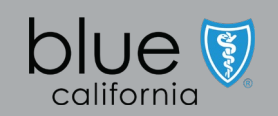

| Be a Blue Shield of CA Broker - P × +                                                    |                                                                                | - 1           |                 |
|------------------------------------------------------------------------------------------|--------------------------------------------------------------------------------|---------------|-----------------|
| $\leftarrow$ $\rightarrow$ $C$ $\textcircled{a}$ https://demoforcompleteappointments.com |                                                                                | P 😘 🕼 🤃 🗲 庙 🦉 | Action          |
|                                                                                          |                                                                                |               |                 |
| blue ij of colifornia Q. Search                                                          |                                                                                | <b>≜ △</b> ·  | documents       |
|                                                                                          |                                                                                |               | uploaded, click |
| HOME VIEW MY APPLICATION                                                                 |                                                                                | FAQ           | the Next button |
| Welcome                                                                                  |                                                                                |               |                 |
|                                                                                          | Required Document Upload                                                       |               |                 |
|                                                                                          | Required Document Upload                                                       |               |                 |
|                                                                                          | You must submit the following documents before proceeding with the application |               |                 |
| * California Life-Only and Accident & Health License                                     |                                                                                |               |                 |
| Charley mes                                                                              |                                                                                |               |                 |
| CA Life Only and ADH License.pdf                                                         |                                                                                | ά             |                 |
|                                                                                          |                                                                                |               |                 |
| * E&O liability coverage 🔹 🕥                                                             |                                                                                |               |                 |
|                                                                                          |                                                                                |               |                 |
| E&O Liability Coverage.pdf                                                               |                                                                                | â             |                 |
|                                                                                          |                                                                                |               |                 |
|                                                                                          |                                                                                |               |                 |
|                                                                                          | Next                                                                           |               |                 |
|                                                                                          | Previous                                                                       |               |                 |
|                                                                                          | Save and Resume Later                                                          |               |                 |

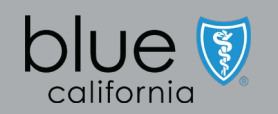

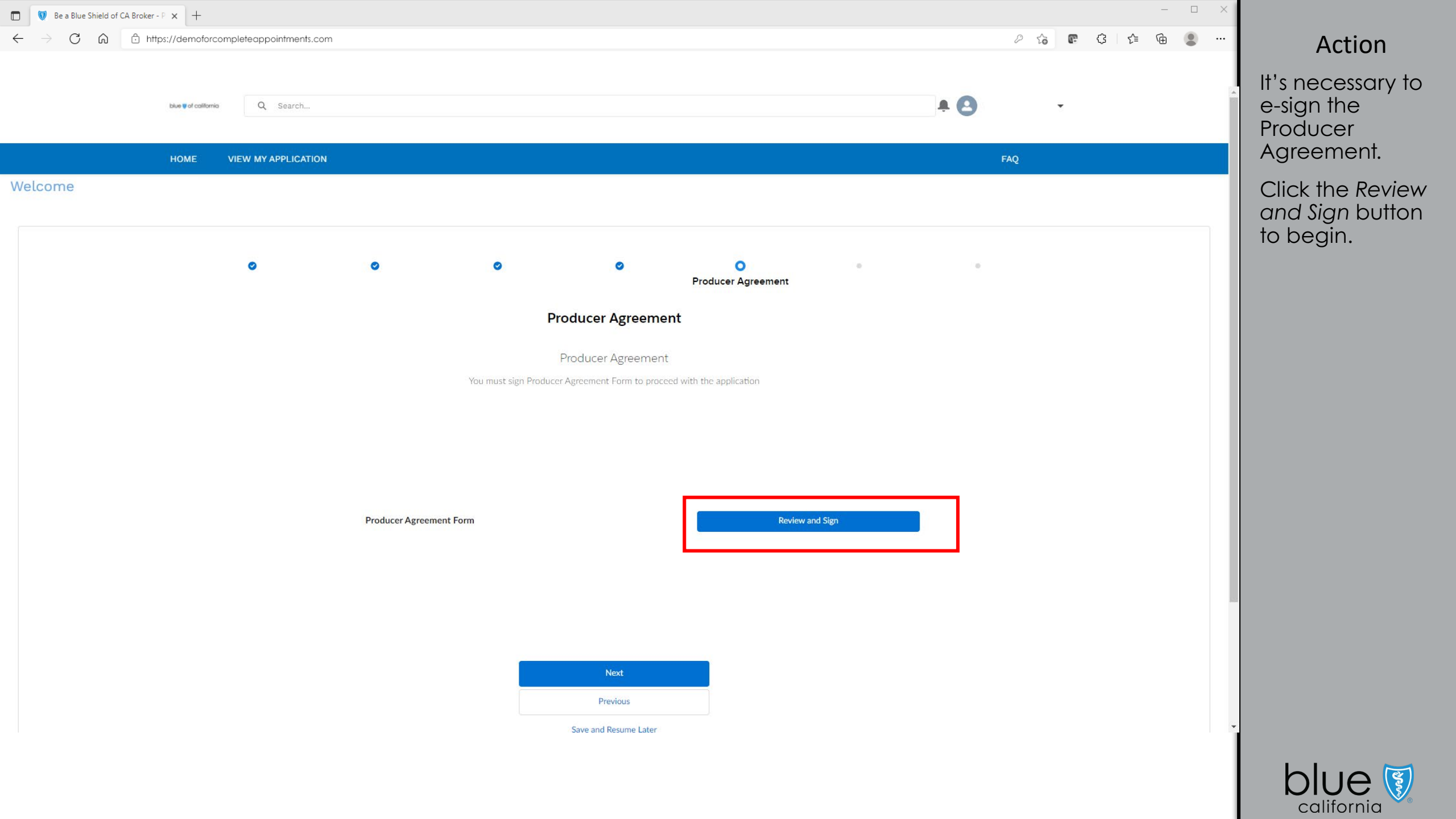

| 🗊 🔯 Be a Blue Shield           | d of CA Broker - P 🗙 🕂                  |                                                                   |          |                 |       | — |                |
|--------------------------------|-----------------------------------------|-------------------------------------------------------------------|----------|-----------------|-------|---|----------------|
| $\leftarrow$ $\rightarrow$ C @ | https://demoforcompleteappointments.com |                                                                   |          | P to 💽          | ᠿ (}  | ٦ | <br>Action     |
|                                |                                         |                                                                   |          |                 |       |   | Click Continue |
|                                | thur graf colliona Q. Search            |                                                                   |          | e -             |       |   | button.        |
|                                |                                         | DocuSign Signing Ceremony                                         |          |                 |       |   |                |
| Welcon                         | Please Review & Act on These            | Documents                                                         |          | blue 🚺          |       |   |                |
|                                | Supriya VS<br>Blue Shield of California |                                                                   |          | california      |       |   |                |
|                                | Please review the documents below.      |                                                                   | CONTINUE | OTHER ACTIONS - |       |   |                |
|                                |                                         | <text><text><text><text><text></text></text></text></text></text> |          |                 | Close |   |                |
|                                |                                         | Save and Resume Later                                             |          |                 |       |   |                |
|                                |                                         |                                                                   |          |                 |       |   |                |

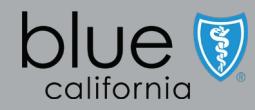

| Image: Be a Blue Shield of CA Broker - P x       +                                                                                                    | - 0                    | ×                  |
|----------------------------------------------------------------------------------------------------|------------------------|--------------------|
| ← → C A bttps://demoforcompleteappointments.com                                                                                                    | 2 ta 🕼 🤤 🖉             | Action             |
|                                                                                                    |                        | Click Start button |
| blue life of collionsia Q. Search                                                                                                    | <b>A B</b>             |                    |
| DocuSign Signing Ceremony                                                                                                    |                        |                    |
|                                                                                                    |                        |                    |
| Welcon Please review the documents below.                                                                                                    | FINISH OTHER ACTIONS + |                    |
| Q Q ¥ <sup>↓</sup> ⊑ ⊏ 0                                                                                                    | <b>B</b>               |                    |
| trans     trans     t |                        |                    |
|                                                                                                    |                        |                    |
| Save and Resume Later                                                                                                    |                        | •                  |

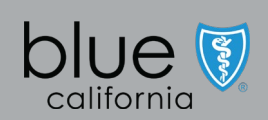

| 🗖 🚺 Bea                      | Blue Shield of CA Broker - P 🗙 🕂                 |                                                                           |                 |                                                            |                                                                                              |                |     |          | — C     | - × |                 |
|------------------------------|--------------------------------------------------|---------------------------------------------------------------------------|-----------------|------------------------------------------------------------|----------------------------------------------------------------------------------------------|----------------|-----|----------|---------|-----|-----------------|
| $\leftarrow \   \rightarrow$ | C 🙃 https://demoforcompleteappointments.com      |                                                                           |                 |                                                            |                                                                                              |                |     | 2 to 🖪 🤇 | 3 🖆 🕀 🔮 |     | Action          |
|                              |                                                  |                                                                           |                 |                                                            |                                                                                              |                |     |          |         |     | Click the Sian  |
|                              | blue and collomia Q Search                       |                                                                           |                 |                                                            |                                                                                              |                | ÷ 8 | Ŧ        |         |     | button to apply |
|                              |                                                  | DocuSi                                                                    | gn Signing Cere | emony                                                      |                                                                                              |                |     |          |         | _   | e-signature.    |
| Welcon                       | Select the sign field to create and add your sig | nature.                                                                   |                 |                                                            |                                                                                              |                |     |          |         |     |                 |
|                              |                                                  | Q Q ±,                                                                    | e p             | 0                                                          |                                                                                              | -              |     |          | Ľ       |     |                 |
|                              |                                                  | City<br>Foster City                                                       | State<br>CA     | ZIP<br>9444                                                | County<br>San Mateo                                                                          | ociation A     |     |          |         |     |                 |
|                              |                                                  | Billing address (if different from mailing address) 123 A Street          |                 |                                                            |                                                                                              | e Shield Ass   |     |          |         |     |                 |
|                              |                                                  | City<br>FOSTER CITY                                                       | State<br>CA     | zip<br>94404                                               | County                                                                                       | er of the Blu  |     |          |         |     |                 |
|                              |                                                  | Mailing address PO BOX 6588                                               |                 |                                                            |                                                                                              | dent memb      |     |          |         |     |                 |
|                              |                                                  | City<br>FOSTER CITY                                                       | State<br>CA     | <sup>ZIP</sup><br>94404                                    | County                                                                                       | an indepen     |     |          |         |     |                 |
|                              |                                                  | Agent's license number OD12941                                            |                 |                                                            |                                                                                              | alifornia is o |     |          |         |     |                 |
|                              |                                                  | By signing below, you I ave read and agree to thi<br>Required - Sign Here | s Producer Aç   | greement.                                                  |                                                                                              | Shield of C    |     |          |         |     |                 |
|                              | SIGN                                             | <u> <u> </u></u>                                                          |                 |                                                            | 9/22/2021   12:33 PDT                                                                        | Blue           |     |          |         |     |                 |
|                              |                                                  |                                                                           |                 |                                                            |                                                                                              |                |     |          |         |     |                 |
|                              | _                                                | ProducerAgreement Form.pdf                                                | 12              |                                                            | 15                                                                                           | of 22          |     |          |         |     |                 |
|                              |                                                  | DocuSign Envelope ID: 72A5E480-E3A6-47DB-BAF5-C6ABD61AD703                |                 | DEMONSTRATION I<br>PROVIDED BY DOC<br>999 3rd Ave, Suite 1 | DOCUMENT ONLY<br>:USIGN ONLINE SIGNING SERVICE<br>700 • Seattle • Washington 98104 • (206) ; | 219-0200       |     |          |         |     |                 |
|                              |                                                  | E                                                                         |                 |                                                            |                                                                                              |                |     |          | Close   |     |                 |
|                              |                                                  |                                                                           | FIEVIOUS        |                                                            |                                                                                              |                |     |          |         |     |                 |
|                              |                                                  | Save                                                                      | and Resume La   | ter                                                        |                                                                                              |                |     |          |         | -   |                 |

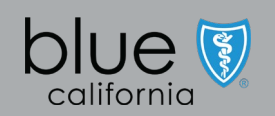

| 🗖 🚺 Ве                         | a Blue Shield of CA Broker - P 🗙 🕂               |                                                            |                                                                                                    |                        | -     |   |                 |
|--------------------------------|--------------------------------------------------|------------------------------------------------------------|----------------------------------------------------------------------------------------------------|------------------------|-------|---|-----------------|
| $\leftarrow \  \  \rightarrow$ | C ☆ https://demoforcompleteappointments.com      |                                                            |                                                                                                    | 0 to 📭                 | ₲ ८ Ф | • | Action          |
|                                |                                                  |                                                            |                                                                                                    |                        |       |   | Click the Sign  |
|                                | thus y of colifornia Q Search                    |                                                            |                                                                                                    |                        |       | ^ | button to apply |
|                                |                                                  | DocuSier                                                   | n Signing Ceremony                                                                                                    | ÷                      | _     |   | e-signature.    |
|                                |                                                  | eccas.                                                     | h opining external in                                                                                                    |                        |       |   |                 |
| Welcom                         | Select the sign field to create and add your sig | nature.                                                    | 6                                                                                                    | FINISH OTHER ACTIONS - | - 1   |   |                 |
|                                |                                                  | @ G ∓ <sup>⊥</sup>                                         | <b>⋳</b> ⊭ ③                                                                                                    |                        | Ľ     |   |                 |
|                                |                                                  | [SIGNATURE PAGE                                            | IMMEDIATELY FOLLOWS]                                                                                                    |                        |       |   |                 |
|                                |                                                  |                                                            |                                                                                                    |                        |       |   |                 |
|                                |                                                  |                                                            |                                                                                                    |                        |       |   |                 |
|                                |                                                  |                                                            |                                                                                                    |                        |       |   |                 |
|                                |                                                  |                                                            | 18                                                                                                    |                        |       |   |                 |
|                                |                                                  | ProducerAgreement Form.pdf                                 | 21 of 22                                                                                                    |                        |       |   |                 |
|                                |                                                  | DocuSign Envelope ID: 72A5E480-E3A6-47DB-BAF5-C6ABD61AD703 | DEMONSTRATION DOCUMENT ONLY<br>PROVIDED BY DOCUSIGN ONLINE SIGNING SERVICE                                                          |                        |       |   |                 |
|                                |                                                  | IN WITNESS WHEREOF, the Parties hereto have caus           | 999 3rd Ave, Suite 1700 • Seattle • Washington 98104 • (206) 219-0200<br>ed this Agree <b>metre 1990 Bere</b> xecuted as of the BAA |                        |       |   |                 |
|                                |                                                  | Ellective Date by their respective duty dumonized in       |                                                                                                    |                        |       |   |                 |
|                                |                                                  | bite shield of california.                                 | Required - Sign Here                                                                                                    |                        |       |   |                 |
|                                | SIGN                                             | Ву:                                                        | в <mark>:</mark>                                                                                                    |                        |       |   |                 |
|                                |                                                  | Titler                                                     | Title                                                                                                    |                        |       |   |                 |
|                                |                                                  |                                                            | ine                                                                                                    |                        |       |   |                 |
|                                |                                                  | Date:                                                      | Date: 9/22/2021   12:33 PDT                                                                                                    |                        |       |   |                 |
|                                |                                                  |                                                            |                                                                                                    |                        |       |   |                 |
|                                |                                                  |                                                            |                                                                                                    |                        |       |   |                 |
|                                |                                                  |                                                            |                                                                                                    |                        | Close |   |                 |
|                                |                                                  |                                                            | Filenous                                                                                                    |                        |       |   |                 |
|                                |                                                  | Save a                                                     | nd Resume Later                                                                                                    |                        |       | - |                 |

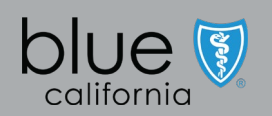

| Be a Blue Shield of CA Broker - P x +                                                             |                                                                                                    | - 🗆 X                  |              |
|---------------------------------------------------------------------------------------------------|----------------------------------------------------------------------------------------------------|------------------------|--------------|
| $\leftrightarrow$ $\rightarrow$ $\mathbb{C}$ $\widehat{}$ https://demoforcompleteappointments.com |                                                                                                    | P 😘 🕼 🤹 🖓 🖓 🖓          | Action       |
|                                                                                                   |                                                                                                    |                        | Click Einish |
| titue 🛛 of cotifionrico 🛛 🔍 Search                                                                |                                                                                                    | <b>A (B)</b>           | button.      |
|                                                                                                   | DocuSign Signing Ceremony                                                                                                    |                        |              |
|                                                                                                   |                                                                                                    |                        |              |
| Welcon                                                                                            | ument.                                                                                                    | FINISH OTHER ACTIONS - |              |
|                                                                                                   | Q Q ± ₹ Ē ▷ ⑦<br>[SIGNATURE PAGE IMMEDIATELY FOLLOWS]                                                                                                    |                        |              |
|                                                                                                   |                                                                                                    |                        |              |
|                                                                                                   |                                                                                                    |                        |              |
|                                                                                                   |                                                                                                    |                        |              |
|                                                                                                   |                                                                                                    |                        |              |
|                                                                                                   | 18                                                                                                    |                        |              |
|                                                                                                   | ProducerAgreement Form.pdf 21 of 2                                                                                                    | 2                      |              |
|                                                                                                   | DocuSign Envelope ID: 72A5E480-E3A6-47DB-BAF5-C6ABD61AD703 DEMONSTRATION DOCUMENT ONLY PROVIDED BY DOCUSIGN ONLINE SIGNING SERVICE 999 3rd Ave, Sulte 1700 - Seattle - Washington 98104 - (206) 219-0                                                                                                    | 200                    |              |
|                                                                                                   | IN WITNESS WHEREOF, the Parties hereto have caused this Agreement as of the BAA Effective Date by their respective duly authorized representatives.                                                                                                    |                        |              |
|                                                                                                   | Blue Shield of California: Producer:                                                                                                    |                        |              |
|                                                                                                   | Docusingued by:<br>Dariel                                                                                                    |                        |              |
|                                                                                                   | By:By: _By: |                        |              |
|                                                                                                   | Title: Title:                                                                                                    |                        |              |
|                                                                                                   | 9/22/2021   12:36 PDT                                                                                                    |                        |              |
|                                                                                                   | Date:                                                                                                    |                        |              |
|                                                                                                   |                                                                                                    |                        |              |
|                                                                                                   |                                                                                                    | -                      |              |
|                                                                                                   | 10000                                                                                                    | Close                  |              |
|                                                                                                   | Save and Resume Later                                                                                                    |                        |              |

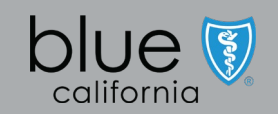

| ← → C A thtps://demoforcompleteappointments.com                                                                                                    | P tè 6 | G | £≡ € | <b>è</b> (2) |   | Action                                                                                                   |
|----------------------------------------------------------------------------------------------------|--------|---|------|--------------|---|----------------------------------------------------------------------------------------------------|
|                                                                                                    | ) v    |   |      |              |   |                                                                                                    |
| A Search_ Constant Ceremony                                                                                                    |        |   |      | 1            | * | System displays<br>completion<br>message.                                                                |
| Velcor<br>Vou have successfully signed the document. You may receive a confirmation email with a link to the signed document. You can also click<br>View PDF to view and save a copy of the document.<br>Click Close to exit this window. |        |   |      |              |   | View the<br>completed<br>Producer<br>Agreement in<br>PDF or click Close<br>button to close<br>the window |
| Save and Resume Later                                                                                                    |        |   |      |              | • |                                                                                                    |

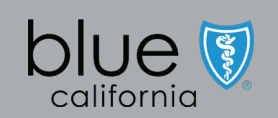

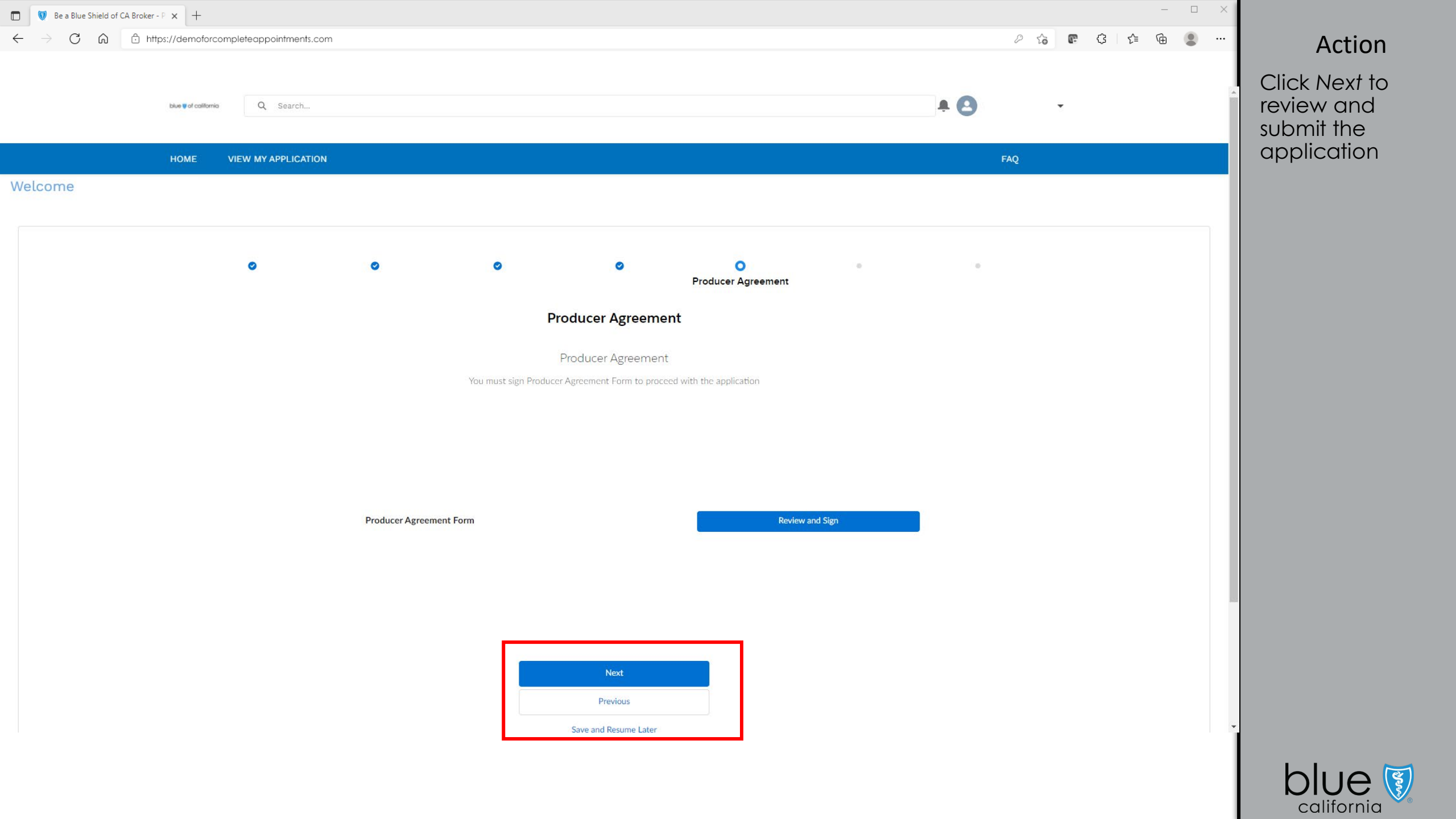

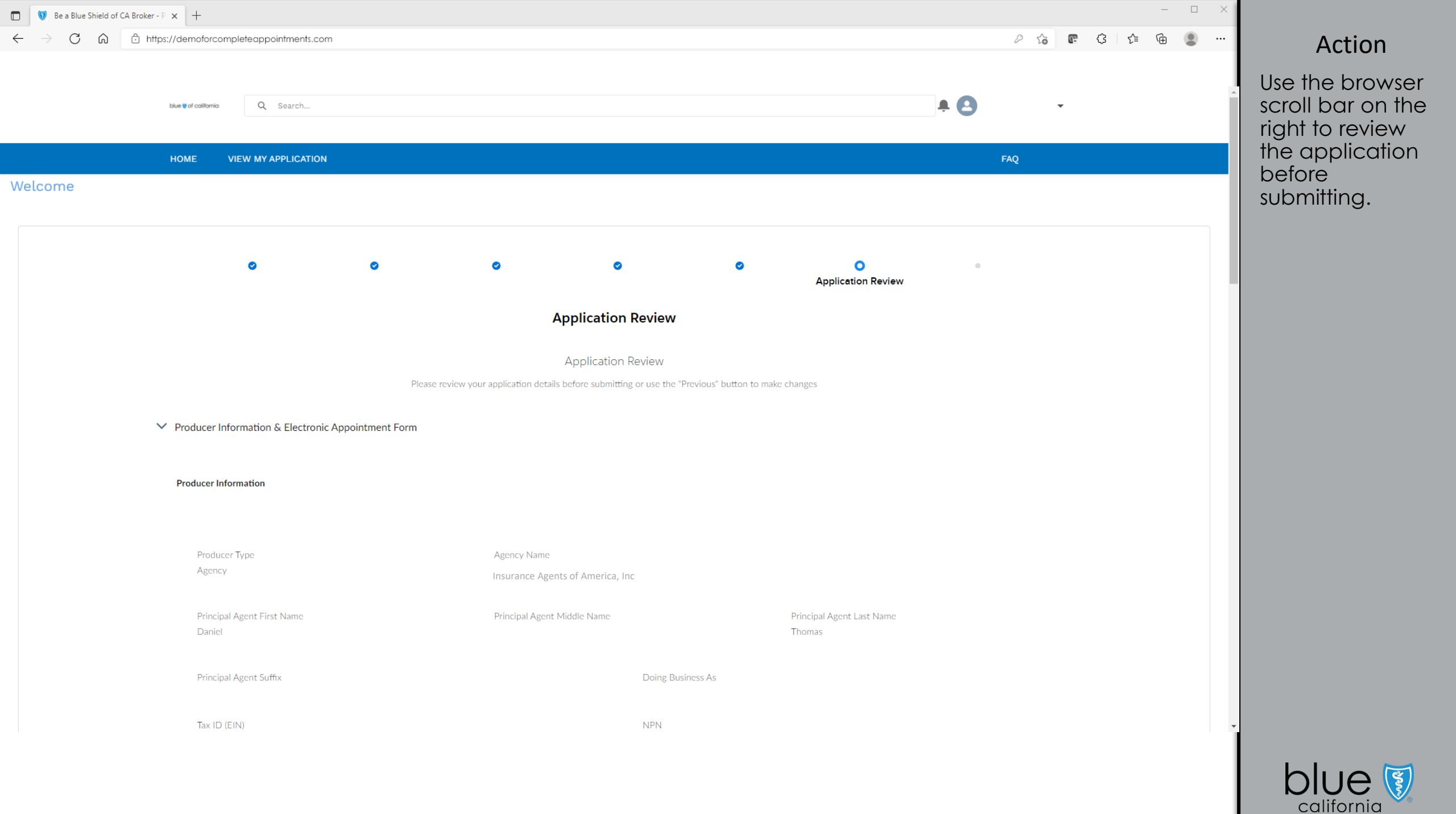

| Be a Blue Shield of CA Broker - P × +                                                      |                                                   |     | - 🗆 X   |                                                      |
|--------------------------------------------------------------------------------------------|---------------------------------------------------|-----|---------|------------------------------------------------------|
| $\leftarrow$ $\rightarrow$ $	extsf{C}$ $	extsf{G}$ https://demoforcompleteappointments.com |                                                   |     | P 3 4 @ | Action                                               |
| blue y of colifornia Q. Search                                                             |                                                   | Θ.  |         | If satisfied that all information is accurate, click |
| HOME VIEW MY APPLICATION                                                                   |                                                   | FAQ |         | the Submit button                                    |
| \$1000000.00                                                                               | \$100000.00                                       |     |         | application the<br>BlueShield's                      |
| ✓ Required Documents                                                                       |                                                   |     |         | team for review<br>and approval.                     |
| W-9 Form                                                                                   | Submitted                                         |     |         |                                                      |
| California Life-Only and Accident & Health License                                         | Submitted                                         |     |         |                                                      |
| E&O Liability Coverage                                                                     | Submitted                                         |     |         |                                                      |
| Producer Agreement Form                                                                    |                                                   |     |         |                                                      |
| Submitted                                                                                  |                                                   |     |         |                                                      |
|                                                                                            | Submit       Previous       Save and Resume Later |     |         |                                                      |

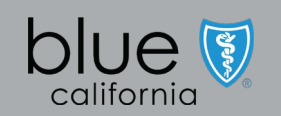

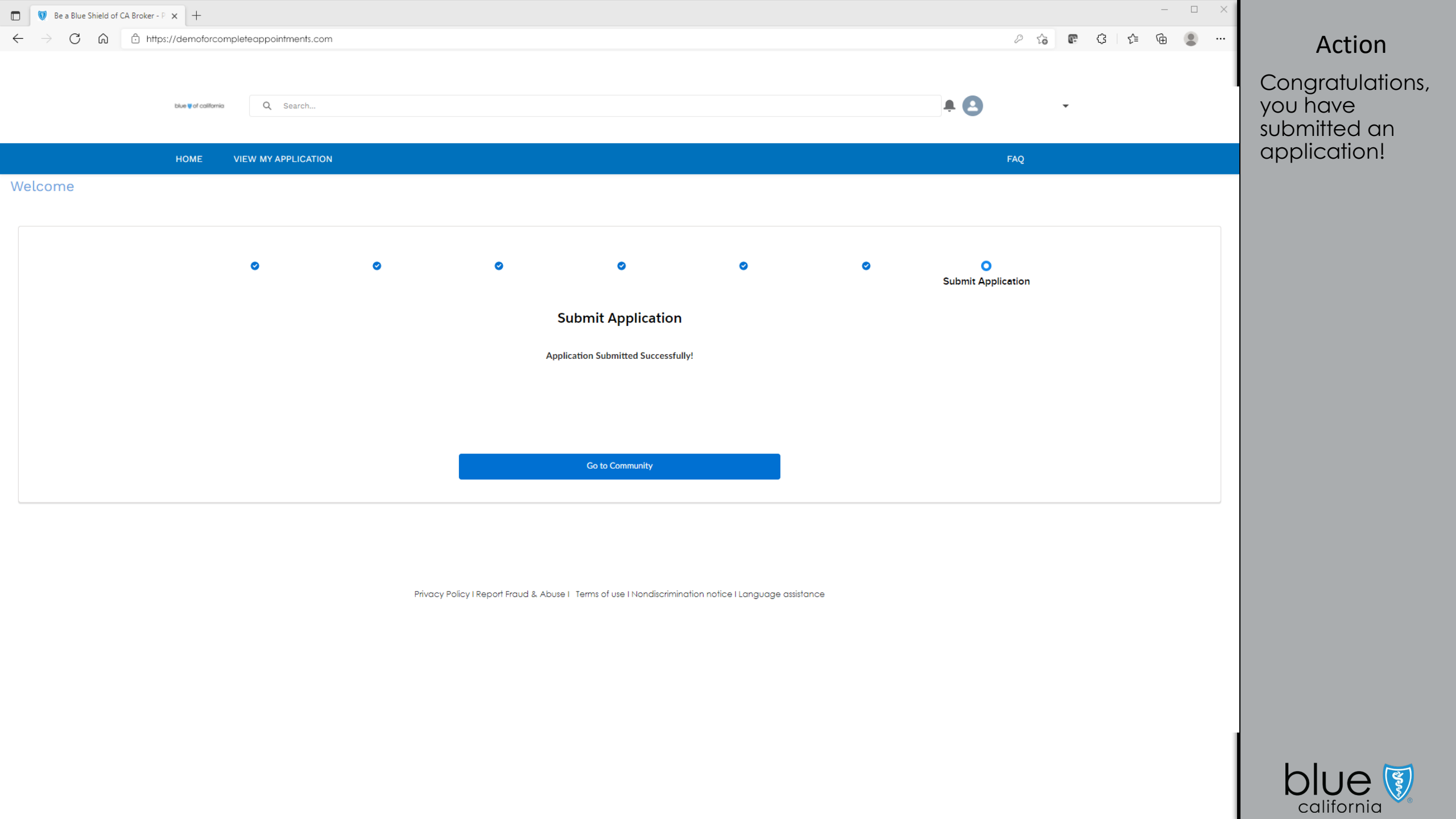

# Assigned tasks for correcting information.

NOTE: Check email for application pend status.

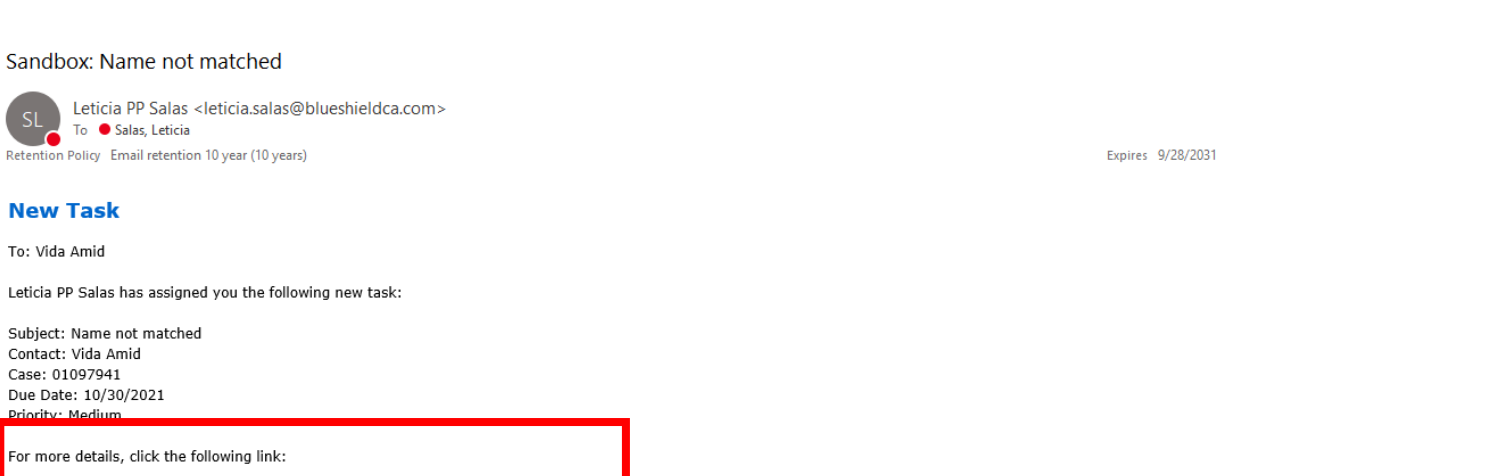

New Task

Contact: Vida Amid

https://opstest-blueshieldca.cs123.force.com/brokerappointment/00T3I000006K6Ug

Case: 01097941

Priority: Mediur

To: Vida Amid

As soon as appointment processor pends the application for a correction needed, an email is sent to the broker. The .... email will Thu 9/30/2021 4:03 PM contain the link to log back into the application and see what is needed.

← Reply

Reply All

→ Forward

Action

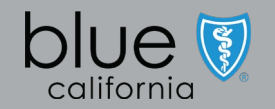

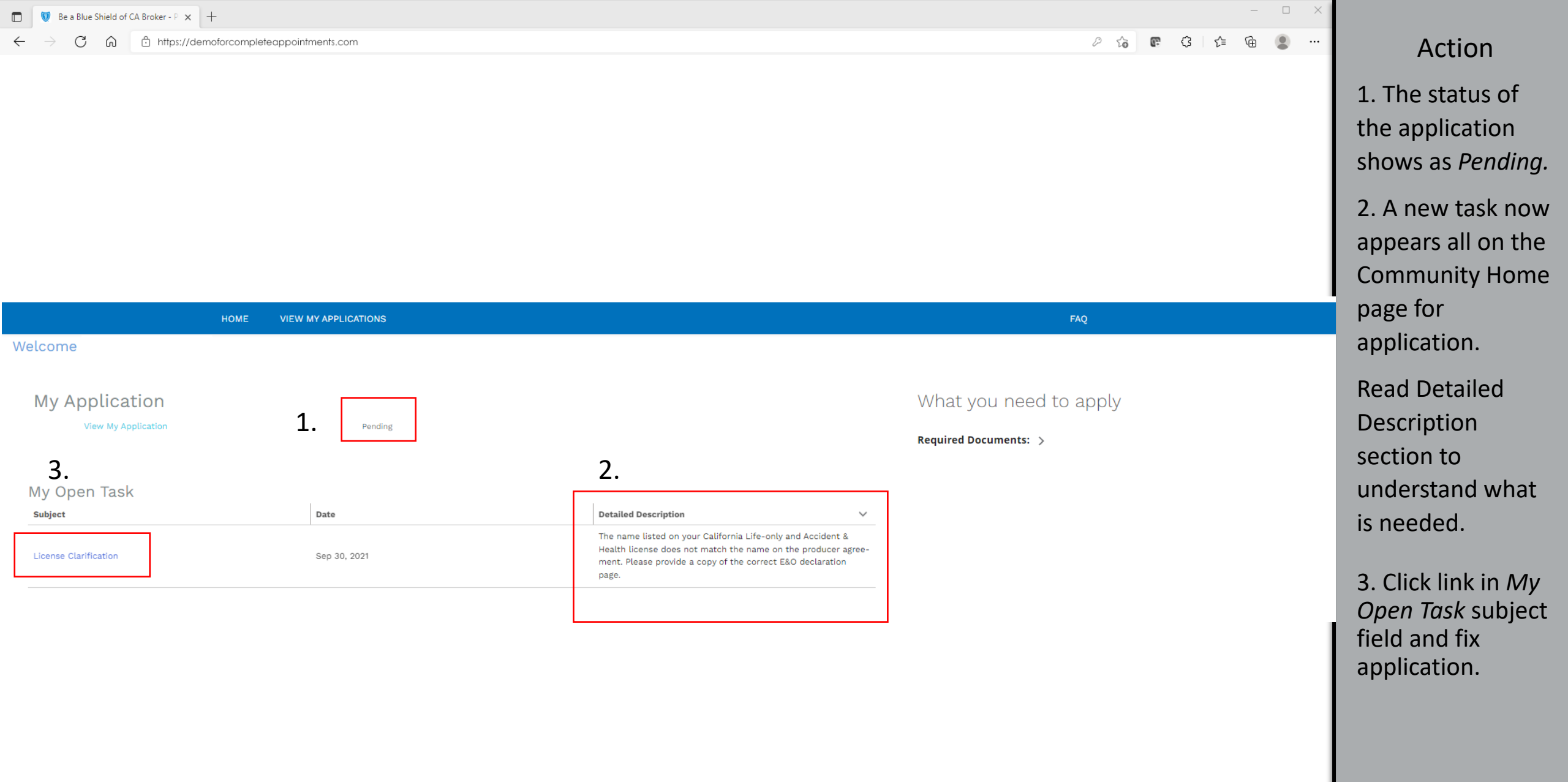

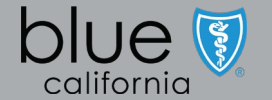

| Be a Blue Shield of CA Broker - P × +                                                  |                                                                               | - 0                                                            | ×                                                                                                    |
|----------------------------------------------------------------------------------------|-------------------------------------------------------------------------------|----------------------------------------------------------------|----------------------------------------------------------------------------------------------------|
| $\leftrightarrow$ $\rightarrow$ C $\widehat{}$ https://demoforcompleteappointments.com |                                                                               | 2 6 6 3 4 值                                                    | Action                                                                                                    |
| Name Related To<br>Vida Amid 01097941<br>DETAILS RELATED                               |                                                                               | Chatter isn't enabled or the user doesn't have Chatter access. | System opens to<br>screen where<br>action is<br>required. In this<br>example, Broker<br>must upload<br>supporting<br>documentation. |
| Assigned To<br>Vida Amid Subject Name not matched Due Date 10/30/2021 Comments         | Account Status Not Started Priority Medium Related To 01097941 Name Vida Amid |                                                                | Click Upload<br>Files button,<br>browse<br>computer to<br>select file to<br>upload.                                                 |
| California Life-Only and Accident & Health License                                     | Upload Documents                                                              |                                                                | Click Next<br>button                                                                                                    |
|                                                                                        | Next                                                                          |                                                                |                                                                                                    |

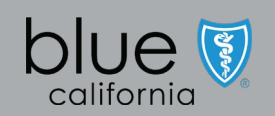

| Be a Blue Shield of CA Broker - P × +                                                        |                                         |                                                        | - 🗆 ×     |                           |
|----------------------------------------------------------------------------------------------|-----------------------------------------|--------------------------------------------------------|-----------|---------------------------|
| $\leftarrow$ $\rightarrow$ $\mathbb{C}$ $\widehat{}$ https://demoforcompleteappointments.com |                                         | e te 🖪                                                 | ଓ ⊱ ⊕ 🙎 … | Action                    |
|                                                                                              |                                         |                                                        |           | Click Done<br>button once |
| HOME VIEW MY APPLICATIONS                                                                    |                                         | FAQ                                                    |           | video uploads.            |
| Welcome                                                                                      |                                         |                                                        |           |                           |
| Name Related To<br>Vida Amid 01097941                                                        |                                         |                                                        |           |                           |
| DETAILS RELATED                                                                              |                                         | Chatter isn't enabled or the user doesn't have Chatter | access.   |                           |
| ✓ Task Information                                                                           |                                         |                                                        |           |                           |
| Assigned Too                                                                                 | Account                                 |                                                        |           |                           |
| Subject                                                                                      | Not Start Upload Files                  |                                                        |           |                           |
| Due Date<br>10/30/2021                                                                       | Priority Medium License Certificate.pdf |                                                        |           |                           |
|                                                                                              | Related To PPP 28 KB 01097941           | <b>0</b>                                               |           |                           |
|                                                                                              | Name 1 of 1 file uploaded Vida Amic     | Done                                                   |           |                           |
| Comments                                                                                     |                                         |                                                        |           |                           |
|                                                                                              |                                         |                                                        |           |                           |
|                                                                                              | Upload Documents                        |                                                        |           |                           |
| California Life-Only and Accident & Health License  C Upload Files Or drop files             |                                         |                                                        |           |                           |
|                                                                                              |                                         |                                                        |           |                           |
|                                                                                              | Next                                    |                                                        |           |                           |
|                                                                                              |                                         |                                                        |           |                           |

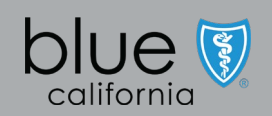

| Be a Blue Shield of CA Broker - P × +                                                                        |                       | – – ×                                                          |                                       |
|----------------------------------------------------------------------------------------------------|-----------------------|----------------------------------------------------------------|---------------------------------------|
| $\leftarrow$ $\rightarrow$ $\mathbb{C}$ $\widehat{\mathbb{C}}$ https://demoforcompleteappointments.com       |                       | 2 to 🕼 🗘 to 🕲                                                  | Action                                |
|                                                                                                    |                       |                                                                | Confirmation<br>message<br>appears on |
| HOME VIEW MY APPLICATIONS                                                                                    |                       | FAQ                                                            | 3010011.                              |
| Velcome         Task         Name not matched         Name       Related To         Vida Amid       01097941 |                       | ✓ Mark Complete                                                |                                       |
|                                                                                                    |                       | Chatter isn't enabled or the user doesn't have Chatter access. |                                       |
| DETAILS RELATED                                                                                              |                       |                                                                |                                       |
| ✓ Task Information                                                                                           |                       |                                                                |                                       |
| Assigned To                                                                                                  | Account               |                                                                |                                       |
| Subject Name not matched                                                                                     | Status<br>Not Started |                                                                |                                       |
| Due Date<br>10/30/2021                                                                                       | Priority<br>Medium    |                                                                |                                       |
| 10,00,2021                                                                                                   | Related To            |                                                                |                                       |
|                                                                                                    | Name<br>Vida Anid     |                                                                |                                       |
| Comments                                                                                                    | Vide Anno             |                                                                |                                       |
|                                                                                                    |                       |                                                                |                                       |
|                                                                                                    |                       |                                                                |                                       |
|                                                                                                    | Thank you!            |                                                                |                                       |
|                                                                                                    |                       |                                                                |                                       |
|                                                                                                    |                       |                                                                |                                       |
|                                                                                                    |                       |                                                                |                                       |

| 🗊 😻 Be a Blue Shield of CA Broker - P 🗙 🕂                                              | -                            |                      |   |                                                 | - 🗆 X |                                                                                              |
|----------------------------------------------------------------------------------------|------------------------------|----------------------|---|-------------------------------------------------|-------|----------------------------------------------------------------------------------------------|
| $\leftarrow$ $\rightarrow$ $	extsf{C}$ $	extsf{a}$ $	extsf{b}$ https://demo            | oforcompleteappointments.com |                      |   |                                                 | €     | Action                                                                                       |
|                                                                                        |                              |                      |   |                                                 |       | Community<br>Home Page<br>shows                                                              |
|                                                                                        | HOME VIEW MY APPLICATIONS    |                      |   | FAQ                                             |       | "Pending"                                                                                    |
| Welcome<br>My Application<br><sup>View My Application</sup><br>My Open Task<br>subject | Pending                      | Detailed Description | ~ | What you need to apply<br>Required Documents: > |       | status until<br>newly<br>submitted/corr<br>ected<br>document is<br>reviewed and<br>accepted. |
|                                                                                        |                              |                      |   |                                                 |       | Once new document is                                                                         |

Privacy Policy | Report Fraud & Abuse | Terms of use | Nondiscrimination notice | Language assistance

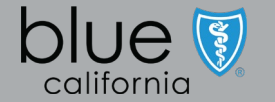

reviewed, status changes to "In-Review".